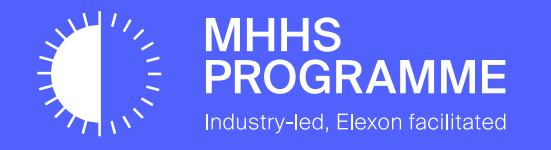

# E2E Onboarding Guide (Supplier & Agent)

Document owner MHHS/DIP Manager Document number

Version V3.2

Status: For Review Date 01/05/2025

# **Data Integration Platform**

The MHHS Data Integration Platform (DIP) is provided by Elexon and developed by Avanade to allow the different Market Participants in the electricity market to exchange messages.

The onboarding guide provides a step-by-step instructions to enable a Market Participant (MP) to complete all tasks required to successfully onboard to the DIP and will be available for when Parties need to on-board.

# DIP Onboarding Overview – Full Journey

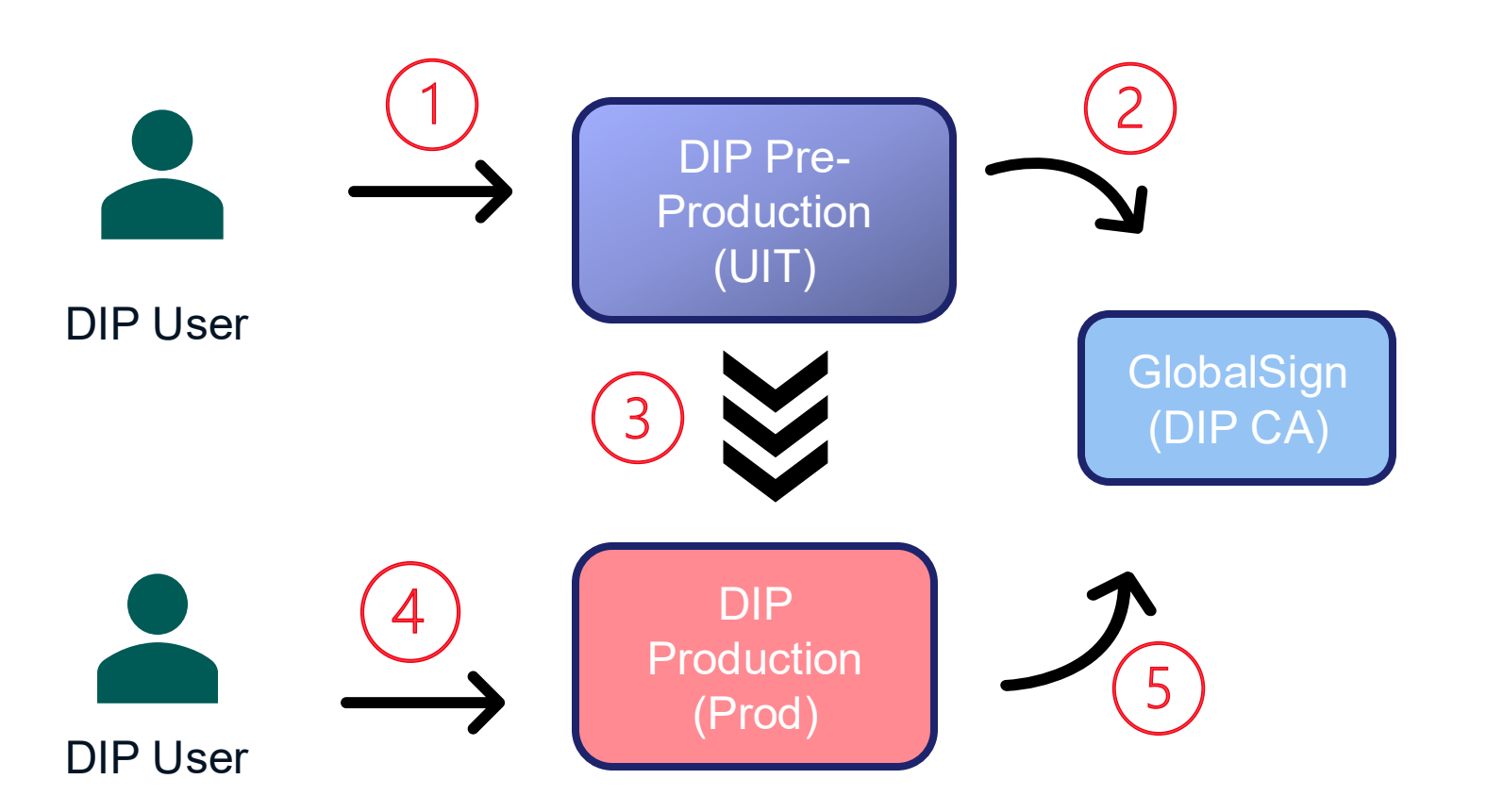

- DIP User receives an invitation to on-board to the Pre-Production DIP where they will carry out their qualification testing
- 2 As part of this initial on-boarding the organisation will need to undertake the following:
  - Setup organisation including Users in DIP
  - Onboard to GlobalSign the DIP CA
  - Generate GlobalSign cert & API key
  - Set-up DIP Ids & Message Channels
- 3 Once an Organisation has successfully passed qualification testing their Organisational set-up is moved to Production by the DIP Manager Team. This does not include their User base as this could be a different set of people.
- 4 DIP User will receive an invitation to the Production DIP environment with a new set of Users
- 5 New API keys & PFX certificate is required for communication with Production DIP

# DIP Onboarding Overview – Pre-Production Environments

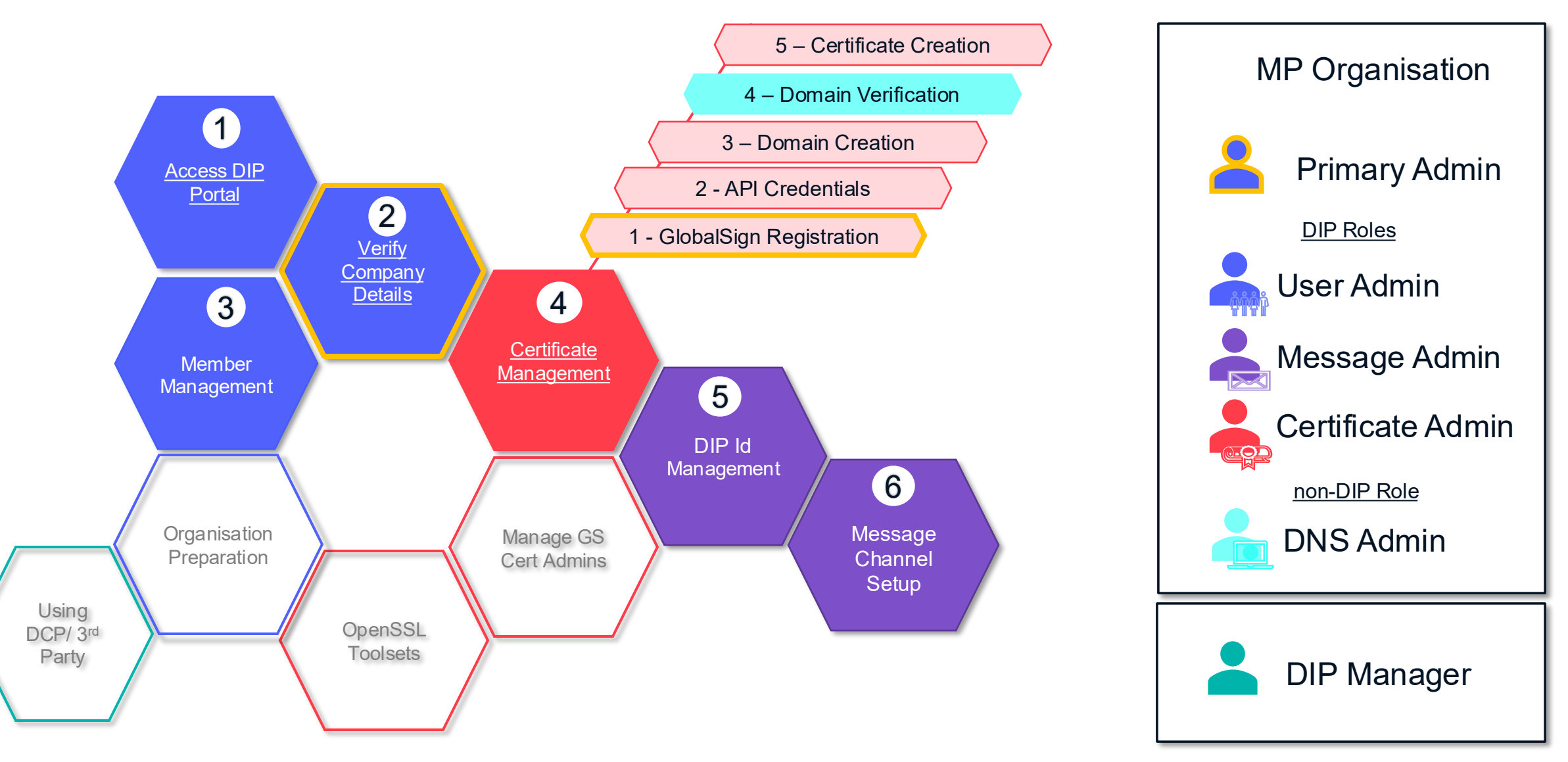

# Support and Assistance

The process to on-board to the DIP has many intricate steps. We fully believe that if prepared correctly, these steps should complete successfully and allow a smooth on-boarding, however, we understand that sometimes things do not go as you expect, and a helping hand is needed.

If this situation arises, please send an email to **DIPManager@elexon.co.uk** with your contact details, description of the step/stage you have reached, a short description of the problem you have encountered and someone will respond as soon as possible.

# **Preparation Reminder**

Before on-boarding please complete the following actions:

- 1. Have ready the assigned Primary & Certificate Admin details
- 2. Have your registered Company Name, the associated Company Number and a brief company description
- 3. Have your DNS admin prepared and ready for the DNS activity
- 4. Have your Certificate Admin, with the ability to manage through the conversion of certificates, on hand to assist (Section 4 and 5)
- 5. For non-BSCCo/RECCo qualified parties, i.e. DCPs and MDRs, a signed DIP access agreement.
- 6. Familiarisation with the <u>DIP Rules</u>

# Post On-boarding

Ensure you have set up to optimise your DIP experience:

- 1. Read the DIP User Guides to understand the functions and features in detail
- 2. Ensure at least 2 each of User Admin, Certificate Admin and Message Admin are invited and joined the DIP to allow cover during holiday or absence situations
- 3. Remember that members can have multiple roles use according to your needs
- 4. Non-Prod & Production different users, different certificates but only one GlobalSign registration

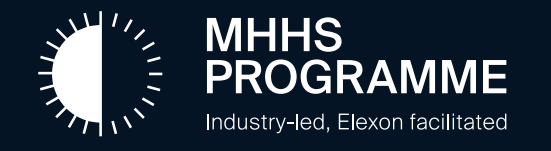

# Preparation Activities #1 Organisational Set-up

### The DIP Onboarding Guide

### **Organisation Prep Activities : Identifying individuals/Teams for DIP User Roles**

When you receive your on-boarding proforma you will be asked for details about your organisation, this information is essential when you start to onboard.

Within the DIP there are four Market Participant member roles which can be assigned. Any organisation member invited to the DIP can have either a single role or be assigned multiple roles (allowing all four assigned to one person).

The individuals appointed in the Pre-Production do not carry over to Production as responsibilities within companies can vary between Production and non-Production environments.

| Role              | Description                                                                                                    |
|-------------------|----------------------------------------------------------------------------------------------------|
| User Admin        | The User Admin is the person who will receive the invitation from the DIP Team to join the DIP. The User Admin role, when assigned to any member, provides the functions to add other DIP Members and manage DIPIDs.                                                                 |
| Certificate Admin | The Cert Admin is responsible for all certificate management, including registration, GlobalSign verification, completion of the certificate upload, and ongoing certificate maintenance. Given the scope of the role this may be multiple people at different parts of the process. |
| Message Admin     | Will have the control and ownership of all activities relating to message processing, replay and management.                                                                                                    |
| Analytics Reader  | Will only have access to review the DIP Dashboard feature.                                                                                                    |
| DNS Admin         | Not a DIP login. Needs access to organisation DNS to create TXT record for certificate validation                                                                                                    |

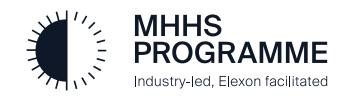

The table below outlines the DIP Portal tabs accessible to users based on their roles

| DIP Portal<br>Tabs   | Market Participant Org                                                             | Message Channels                                                                                     | Messages           | Performance                               |
|----------------------|------------------------------------------------------------------------------------|----------------------------------------------------------------------------------------------------|--------------------|-------------------------------------------|
| MP User Admin        | Manage Users<br>(Create/Edit/Extend/Offboard)                                      |                                                                                                    |                    |                                           |
| MP Certificate Admin | Manage Certificates<br>(Create/Reissue/Download/Revoke)<br>View/ Generate API Keys |                                                                                                    |                    |                                           |
| MP Message Admin     | Manage DIP Ids<br>(Request/Edit/Delete)                                            | Manage URLs<br>(Configure Status Message &<br>Publication URLs, Replay/Requeue<br>received messages) | View sent messages | View performance reports for their Org(s) |
| MP Analytics Admin   | View Org details                                                                   |                                                                                                    |                    | View performance reports for their Org(s) |

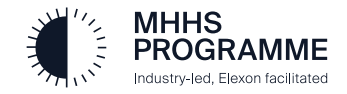

# **Use of DIP Connection Providers**

DIP Connection Providers (DCPs) are third-parties that provide IT services to Market Participants, the range of services can vary from providing hosted solutions to fully managed platforms. It is possible to delegate responsibility of some of the on-boarding tasks and ongoing DIP management functions to a DCP.

There are two options by which Market Participants can integrate DCPs within their DIP organisation:

- Full Company/DCP Integration where the DCP organisation is fully integrated in the Market Participant's company and are effectively a single organisation. The access for individuals within both companies is controlled by the roles and DIP Ids assigned to them.
- 2. DIP Id Management where the DCP organisation has visibility of their clients DIP Id once the link between DIP Id & DCP ID is made by the client Market Participant.

DCPs that have multiple clients using the DIP can effectively be on-boarded multiple times. DCPs have the ability to switch 'context' i.e. organisations from within their portal.

Some of the initial key on-boarding steps <u>must</u> be undertaken by a full-time employee of the Parent MP, i.e. Initial DIP invitation to validate company details and the Global verification process.

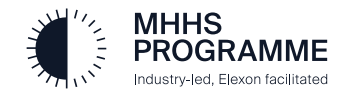

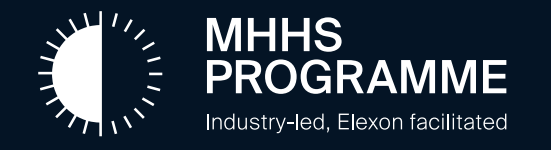

# Preparation Activities #2 OpenSSL

# Choice of OpenSSL Toolset

PKCS certificates have a dual role in securing communication channels between DIP Users and the DIP, firstly for signing messages and secondly for securing mTLS connections. PKCS certificates will need to be generated by DIP Users once provided with API keys and secrets provided by both GlobalSign and the DIP

An internet search of SSL Toolsets will produce a plethora of results. Avanade uses Azure Key Vault to produce and manage PKCS certificates, whilst the DIP manager has used OpenSSL from a bash script on Windows. Both are acceptable and work, please consult your relevant IT teams for assistance on this topic.

Examples for both Azure Key Vault and OpenSSL (bash) are provided in the on-boarding guidance documentation.

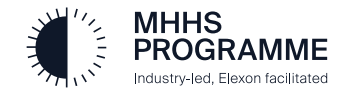

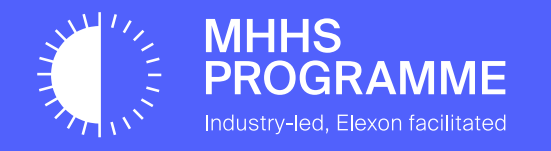

# Section 1 – Accessing the DIP Portal

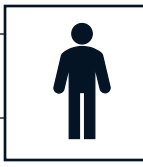

# The Invitation to Join the DIP

The process for on-boarding will commence with the Market Participant's (MP) nominated **Primary Admin** receiving an email from the Programme **DIP Manager/Team** (portal@Energydataintegrationplatform.co.uk) inviting them to join the DIP: The DIP Manager/Qualification Team will contact your organisation prior to your on-boarding to receive the name of the MP User Admin.

The email sent to the Primary Admin will contain a link to the DIP 'Sign in' home page which is shown in the forthcoming pages.

Multi-Factor Authentication (MFA) is a mandatory set up for all users who will be accessing the DIP. The MFA set up will initiate during the first sign in of each invited user and an MFA request will occur each time any user signs in thereafter.

Once the MP Admin has been set-up, they then have the control of sending out invites to other people within their organisation who will undertake the different activities within the DIP (described on the previous page). The steps are the same for all DIP Users after they have received the Invitation e-mail. All logins are via DIP Users company e-mail address names.

# Preparation

- 1. Have MS Authenticator available on your phone to enable MFA
- 2. Complete and return your **DIP Onboarding Preparation Pro-Forma** to <u>MHHSQualification@elexon.co.uk</u>

If you do not receive the invite, once you are advised it has been sent, please use this link to get started: **Https://portal.uit.energydataintegrationplatform.co.uk** 

You should ensure this is WHITE listed and is not subject to quarantine or a suspected phishing delay.

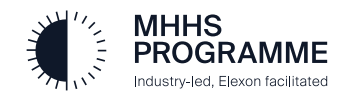

### Section 2.5 Accessing the Dip Portal

# Access via the DIP Portal is via e-mail & password with MFA

|                                                                                                    | Microsoft                  | Hicrosoft                                                           |
|----------------------------------------------------------------------------------------------------|----------------------------|---------------------------------------------------------------------|
|                                                                                                    | Sign in                    | pitmpde.user03@energydataintegrationplatform.co                     |
|                                                                                                    | EmailName@Company.com      | Approve sign in request                                             |
| ELEXON                                                                                                    |                            | Open your Authenticator app, and enter the number shown to sign in. |
| Data Integration Portal                                                                                                    | Can't access your account? | 01                                                                  |
|                                                                                                    |                            | 81                                                                  |
| Sign in                                                                                                    | Back Next                  | No numbers in your app? Make sure to upgrade to the latest version. |
| and the second second se |                            | I can't use my Microsoft Authenticator app right now                |

| Vestry-vet, Beron hourtage                                                                                         | Data Integration Portal                                                                                                    | PU                                          |
|----------------------------------------------------------------------------------------------------|----------------------------------------------------------------------------------------------------|---------------------------------------------|
| OME MARKET PARTICIPANT<br>ORGANISATION                                                                             |                                                                                                    |                                             |
| Elexon MHHS Data Integration Portal<br>Welcome to the Data Integration Portal (DIP) - the innova                   | tive solution for efficient and transparent communication between energy market participants. Our platform simplifies                                                                                                    | Quick Links                                 |
| the process of data exchange and offers a range of featur<br>onboard into the DIP and monitor communications, whil | es designed to promote energy efficiency and conservation. Our user-friendly portal allows market participants to easily<br>e accessing latest interface definitions and functionality around messages exchanged upon the platform | Explore tutorials, articles and help        |
|                                                                                                    |                                                                                                    | How to use the DIP ?                        |
|                                                                                                    |                                                                                                    | How to undertake the onboarding<br>process? |
|                                                                                                    |                                                                                                    | How to use the DIP as an MP User?           |
|                                                                                                    |                                                                                                    | View All                                    |
|                                                                                                    |                                                                                                    | Support                                     |
|                                                                                                    |                                                                                                    | Raise a service request                     |
|                                                                                                    |                                                                                                    |                                             |

#### MHHS PROGRAMME Industry-led, Elexon facilitated

# Read & Accept Term of Use (first time only)

4

| Portal Area | Description                    |
|-------------|--------------------------------|
| 1           | Identity of the logged in user |
| 2           | ELEXON Header Bar              |
| 3           | Navigation/Menu options        |
| 4           | Welcome Area                   |
| 5           | Common tools and Quicklinks    |
|             |                                |

In the UIT environment the portal will have Yellow banners/menus

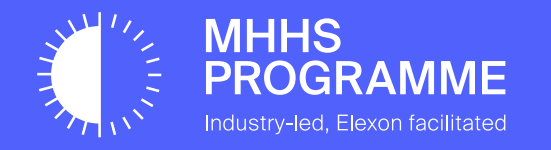

# Section 2 – Verify Company Details

### Section 2 – Verify Company Details

Click the '+' to create a Cert Admin

This is not relevant to your company's onboarding

also the Cert Admin

# Verify Company Details

Mandatory

Optional

This is a one-off task undertaken by the Primary Admin for the organisation. The User Admin must enter/check the company details and has the option to create additional users (this can also be achieved at a later stage)

ELEXON MHHS PROGRAMME AA Data Integration Portal DIP Market Participant Organisation onboarding form Use this form to complete your Market Participant Organisation's onboarding into the DIP, inviting users and creating DIP IDs for your constituent Market Participants. Market Participant Organisation Please ensure your company information is correct Company Name Check/ amend Company Name if required 5 Example Company Enter full name and Company Description All the information supporting this example email of the user Check/ amend Company Description if required 6 Create New User Profile Company Numbe First Name ast Name Check/ amend Company Number if required 7 123456 First Name is required (Click here if you are acting as a DCP in the DIP) ----Please check this box to request your organisation to be DIP Connection Provide Email Address Users Select the user role Please add additional users, they can also be added at a later date in the members section Member of All DIP IDs Select Organisation Role  $\sim$ if the Pro-forma has not advised the User Admin is from the drop down (a Select DIP IDs  $\sim$ user can have Note: If you require a domain which isn't listed, please contact the DIP Admin Market Participants multiple roles) it to be whitelisted. Please add the Market Participants for your organisation, These will be processed and assigned DIP IDs Cancel Confirm Please DO NOT ADD any Market Participants: (9) Ð Cancel Select the pertinent DIP Ids the user has access to. 16 Defaults to All DIP Ids

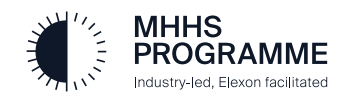

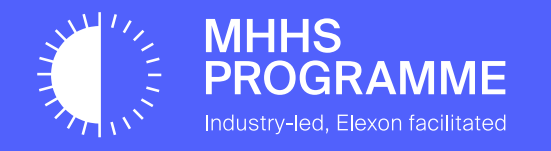

# Section 3 – Member Management

### Section 3 – Member Management

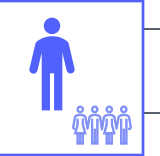

# Member management is accessible from the Members sub-tab from the main Market Participant Organisation page

| MHHS<br>PROGRAMME<br>Index ard, New Normal                            |                                                     | E L E X O N<br>Data Integration Portal                                  | PC                                  |
|-----------------------------------------------------------------------|-----------------------------------------------------|-------------------------------------------------------------------------|-------------------------------------|
| HOME MARKET PARTICIPANT<br>ORGANISATION                               | MESSAGE CHANNELS                                    |                                                                         |                                     |
| Super Energy Co<br>Detailed information on the Market Participant, th | he constituent DIP IDs operating within the DIP and | their members along with certificate functionality.                     | CP Nominate DIP Connection Provider |
| Company Type                                                          | Company Number                                      | Role Codes                                                              | DIP Connection Provider             |
| Supplier, Distributor                                                 | 1234567                                             | SUP1, SDS, MDR, ADS, EES, SUP                                           | None set                            |
| Description                                                           |                                                     |                                                                         |                                     |
| Our company is                                                        |                                                     |                                                                         |                                     |
| Whitelisted Domains                                                   |                                                     |                                                                         |                                     |
| superenergy.co.uk, energydataintegrationpla                           | tform.co.uk, mailinator.com, accenture.com, energy  | ydataintegrationplatform.co.uk, accenture.com, avanade.com, pitdipporta | al.onmicrosoft.com                  |
|                                                                       |                                                     |                                                                         |                                     |
| DIP IDs Members Certificates                                          |                                                     | Create Member   🝸 Filt                                                  | ler Q Search                        |

A Cert Admin and a Message Admin need to be added as a first task to enable the on-boarding process

| rectrosed, Deen tio coset               |                             |                              | Dat                                  | a Integration Portal                 |                                         |                                            |
|-----------------------------------------|-----------------------------|------------------------------|--------------------------------------|--------------------------------------|-----------------------------------------|--------------------------------------------|
| ME                                      | RKET PARTICI<br>ORGANISATIC | IPANT<br>DN                  |                                      |                                      |                                         |                                            |
| nergy Den                               | no I td                     |                              |                                      |                                      |                                         |                                            |
| etailed information                     | n on the Market             | t Participant, the con       | tituent DIP IDs operating within the | DIP and their members along with cer | rtificate functionality.                | D Nominate DIP Connection Provider         |
| Company Type<br>None set<br>Description |                             |                              | Company Number<br>1234567            | Role Codes<br>None Set               |                                         | DIP Connection Provider<br>None set        |
| our company                             |                             |                              |                                      |                                      |                                         |                                            |
| IP IDs Members                          |                             |                              |                                      | Create                               | Member   <b>Y</b> Filter C              | Search                                     |
| IP IDs Members                          | Last Name                   | Email ID                     |                                      | Create                               | Member   Y Filter C                     | k Search<br>s Actions                      |
| IP IDs Members First Name  David        | Last Name<br>Gardiner       | Email ID<br>pitmpde.user03@H | nergydataintegrationplatform.co.uk   | Create Role K MP User Ad             | Member   Y Filter C<br>Role Code<br>min | L Search<br>s Actions<br>✓ Edit ∎ Offboard |

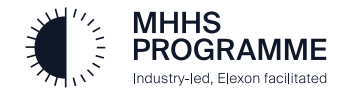

### Section 3 – Member Management

# Inviting users from outside your organisation

You are only able to add members to your organisation who have e-mail addresses featuring whitelisted domains, assuming you checked the 'Whitelist DCP's domains' option when nominating a DCP, you should see that organisations domains listed. If not, or you need additional domains whitelisted, please contact the DIP Manager.

Once verifying the desired domain is present, navigate to the member tab

| ME       MARKET PARTICIPANT<br>ORGANISATION       MESSAGE CHANNELS       MESSAGES       PERFORMANCE       AUDIT       MPAN         Aarket Participants       > Smart Energy         Start Energy         You can view your organisation details below. Please ensure that you keep this information accurate and up-to-date.         Company Number       Role Codes       DCP:         232424       MSA       Disational         Description       New company         Whitelisted Domains       mailinator.com, pit.testmp.co.uk, dcporganisation.co.uk         • Whitelist Domain       Webhook URL Configurations         • Remove All Webhook URL Configurations       Energy                                                                                                    | ELEXON<br>Data Integration Portal              |        |
|----------------------------------------------------------------------------------------------------|------------------------------------------------|--------|
| larket Participants  Smart Energy Smart Energy ou can view your organisation details below. Please ensure that you keep this information accurate and up-to-date. Company Number Company Number Role Codes DCP: 232424 MSA Disat Description New company Whitelisted Domains mailinator.com, pit.testmp.co.uk, dcporganisation.co.uk  Whitelisted Domains mailinator.com, pit.testmp.co.uk, dcporganisation.co.uk  Mitelisted Domains mailinator.com, pit.testmp.co.uk, dcporganisation.co.uk  Romove All Webhook URL Configurations  Remove All Webhook URL Configurations                                                                                                    | NNELS MESSAGES PERFORMANCE AUDIT MPAN          | USEF   |
| Iarket Participants Smart Energy   Somart Energy   Du can view your organisation details below. Please ensure that you keep this information accurate and up-to-date.   Company Number Role Codes   232424 MSA   Description   New company   Whitelisted Domains mailinator.com, pit.testmp.co.uk, dcporganisation.co.uk Whitelist Domain Webhook URL Configurations i Remove All Webhook URL Configurations                                                                                                    |                                                |        |
| Smart Energy<br>ou can view your organisation details below. Please ensure that you keep this information accurate and up-to-date.<br>Company Number Role Codes DCP :<br>232424 MSA Disat<br>Description<br>New company<br>Whitelisted Domains<br>mailinator.com, pit.testmp.co.uk, dcporganisation.co.uk<br>• Whitelist Domain<br>Webhook URL Configurations<br>• Remove All Webhook URL Configurations                                                                                                    |                                                |        |
| Company Number Role Codes DCP:   232424 MSA Disate   Description New company   Whitelisted Domains   mailinator.com, pit.testmp.co.uk, dcporganisation.co.uk   • Whitelist Domain   Webbook URL Configurations   • Role Codes   • Role Codes                                                                                                    |                                                |        |
| Company Number       Role Codes       DCP         232424       MSA       Disate         Description       New company       Same and the second second s | keep this information accurate and up-to-date. |        |
| Company Number     Role Codes     DCP:       232424     MSA     Disal       Description     New company       Whitelisted Domains     mailinator.com, pit.testmp.co.uk, dcporganisation.co.uk          • Whitelist Domains       Webhook URL Configurations          • Remove All Webhook URL Configurations                                                                                                    |                                                |        |
| 232424 MSA Disat<br>Description<br>New company<br>Whitelisted Domains<br>mailinator.com, pit.testmp.co.uk, dcporganisation.co.uk<br>• Whitelist Domain<br>Webhook URL Configurations<br>• Remove All Webhook URL Configurations                                                                                                    | Role Codes DCP Sta                             | Status |
| Description<br>New company<br>Whitelisted Domains<br>mailinator.com, pit.testmp.co.uk, dcporganisation.co.uk<br>Whitelist Domain<br>Webhook URL Configurations<br>Remove All Webhook URL Configurations                                                                                                    | MSA Disable                                    | bled   |
| New company<br>Whitelisted Domains<br>mailinator.com, pit.testmp.co.uk, dcporganisation.co.uk<br>Whitelist Domain<br>Webhook URL Configurations<br>Remove All Webhook URL Configurations                                                                                                    |                                                |        |
| Whitelisted Domains<br>mailinator.com, pit.testmp.co.uk, dcporganisation.co.uk<br>Whitelist Domain<br>Webhook URL Configurations                                                                                                    |                                                |        |
| Whitelisted Domains<br>mailinator.com, pit.testmp.co.uk, dcporganisation.co.uk<br>Whitelist Domain<br>Webhook URL Configurations<br>Remove All Webhook URL Configurations                                                                                                    |                                                |        |
| mailinator.com, pit.testmp.co.uk, dcporganisation.co.uk  Whitelist Domain  Webhook URL Configurations  Remove All Webhook URL Configurations                                                                                                    |                                                |        |
| Whitelist Domain Webhook URL Configurations Remove All Webhook URL Configurations                                                                                                    |                                                |        |
| Webhook URL Configurations                                                                                                    |                                                |        |
| Remove All Webhook URL Configurations                                                                                                    |                                                |        |
|                                                                                                    |                                                |        |
| Add New Child Organisation                                                                                                    |                                                |        |

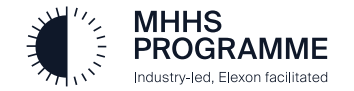

### Section 3 - Adding New Members to the DIP

Industry-led. Elexon facilitated

# Adding New Users / Editing Existing Uers

The User Admin should sign in, access the Members tab in Market Participants, and create the Message Admin using 'Create Member':

| 1               | Click 'Create                                                                                                    | e Member' in the Member                                                                                          | s tab                                                                            |                           |                                                    | 3 Click 'Confirm' to send the invitation                                                                                                    |
|-----------------|----------------------------------------------------------------------------------------------------|----------------------------------------------------------------------------------------------------|----------------------------------------------------------------------------------|---------------------------|----------------------------------------------------|----------------------------------------------------------------------------------------------------|
| DIP IDs Members | Certificates<br>Is of your members and roles b                                                                                                    | elow. Please ensure that you keep this information a                                                             | ccurate and up-to-date.                                                          | [                         | Create Member Tilter Q Search                      | Select Organisation Role                                                                                                    |
| First Name 🔻    | Last Name                                                                                                    | Email ID                                                                                                    | Role                                                                             | Expiry Date               | Actions                                            | This field is required                                                                                                    |
| Ayi             | Edet                                                                                                    | ayi.edet@elexon-flex.com                                                                                         | MP User Admin<br>MP Message Admin<br>MP Certificate Admin<br>MP Analytics Reader | 2026-07-23                | Edit) C Extend F Offboard                          | Cancel Confirm                                                                                                    |
| Egidio          | Zindato                                                                                                    | Egidio.Zindato@elexon-flex.com                                                                                   | MP User Admin<br>MP Message Admin<br>MP Cortificate Admin                        | 2025-07-24                | 🖍 Edit 🕃 Extend 🥛 Offboard                         |                                                                                                    |
| 2               | Add First Na<br>Name and a<br>Address<br>Click @ to v<br>whitelisted o<br>Click drop-d<br>available rol<br>select the ap<br>organisation<br>for the user | ame, LAST<br>a valid Email<br>iew list of<br>domains<br>own to see<br>es and<br>opropriate<br>hal roles required | Create New User<br>First Name<br>I<br>Email Address<br>Member of                 | Profile<br>required.      | Last Name     @     @     Select Organisation Role | <ul> <li>4 Recommended Action:</li> <li>It is advised that each Market Participant has at least 2 User Admin, 2 Certificate Admin and 2 Message Admin's to ensure cover is provided during potential situations of absence.</li> <li>It is also acceptable for one person to hold multiple roles.</li> <li>Please ensure you have cover for all potential access needs.</li> </ul> |
|                 | HHS<br>ROGRAMME                                                                                                    |                                                                                                    | Note: If you requi<br>for it to be whitel                                        | re a domain whi<br>isted. | ch isn't listed, please contact the DIP Admin      | To Edit a members role, click the Edit button against that members name.                                                                                                    |

#### Section 3 – Extending Members

### **Extending Users**

It is worthwhile noting all Users within a organisation having an expiry date, this is under the control of the Users Admins within the home organisation. It is down to the discretion of each company's User Admin how these end dates are managed:

ana

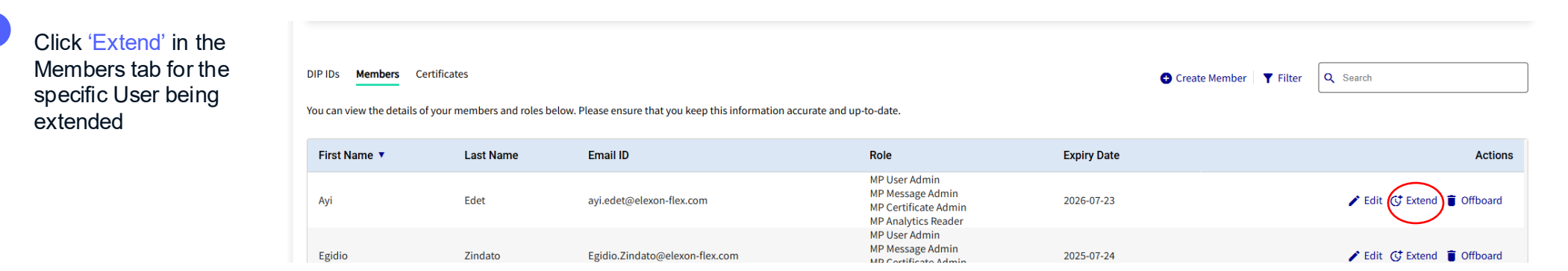

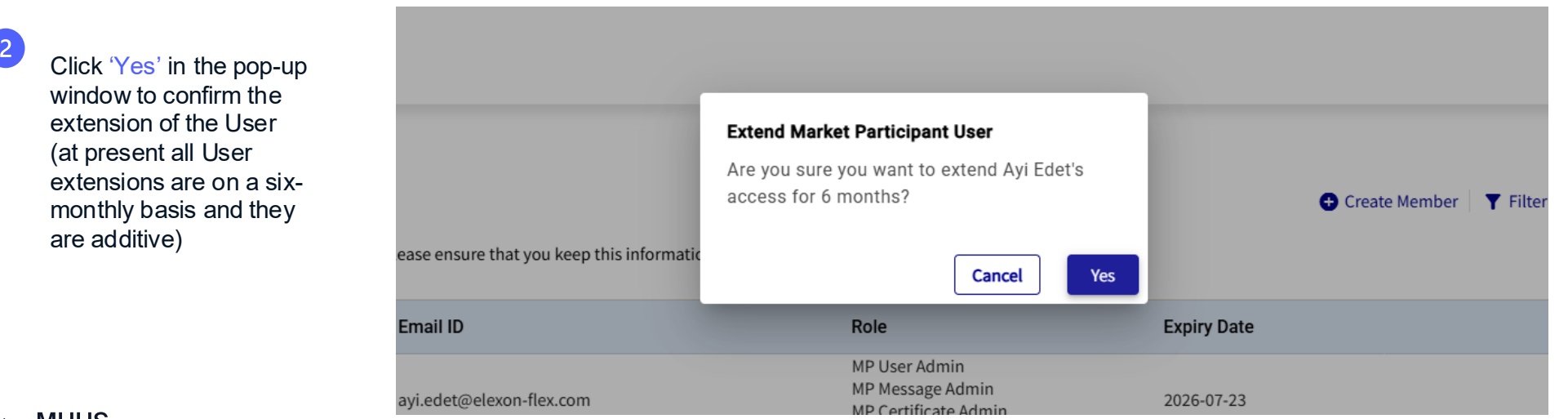

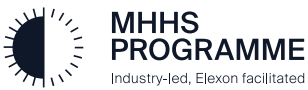

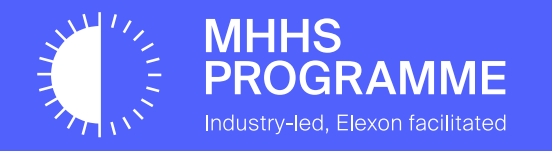

# Section 4 – GlobalSign Registration & API Key Generation

# Interface Code of Connection

OFGEM have programme requirements around security and non-repudiation. This means:

- 1. All messages passing through the DIP must be digitally signed with a PKI certificate and authenticated by API keys
- 2. Connections between MPs, or their agents, to the DIP must be secured via an mTLS connection.

The Interface Code of Connection provides a description of how parties need to interact with the DIP.

The DIP Certificate Authority (DCA) is managed by GlobalSign.

- Each Market Participant is responsible for their own message signing, therefore, whether you are using a DCP or not, the Market Participant must complete the DNS and Certificate process for message signing.
- The DNS is validated by GlobalSign and therefore must belong to the Market Participant. The DNS can be the Market Participant's web domain or any other domain associated with the organisation.
- If using a DIP Connection Provider (DCP), the DCP should use their own mTLS certificate, and then use the MPs certificates for signing messages. The respective Market Participant's Signing certificate **must** be used to sign their messages.

Two API & Certificate pairs are required:

- The first is used to authenticate against the GlobalSign API used for Signing Message Certificates
- Message Certificates signed above are then used for communication between the DIP and the MP or their agent

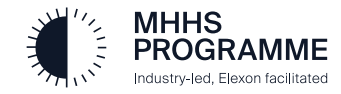

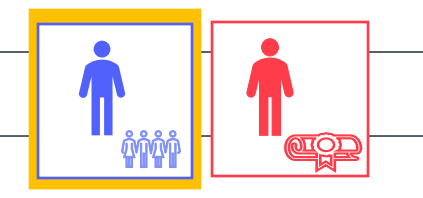

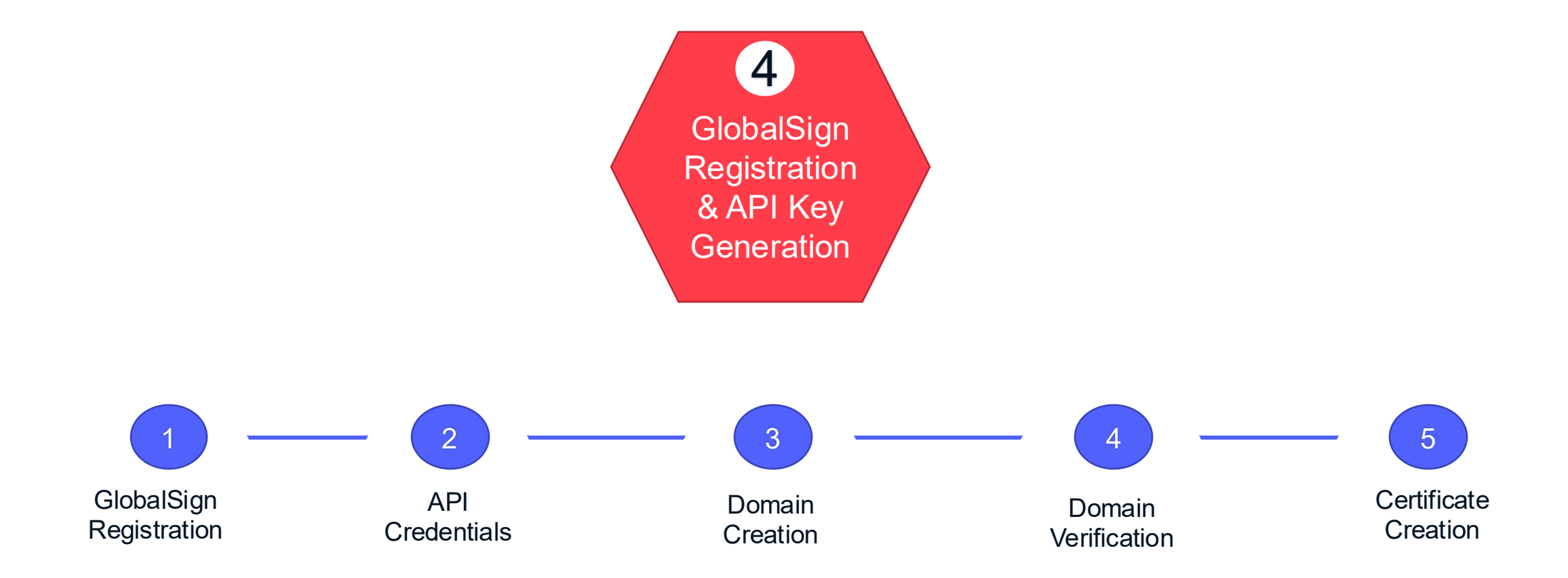

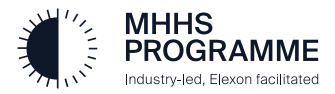

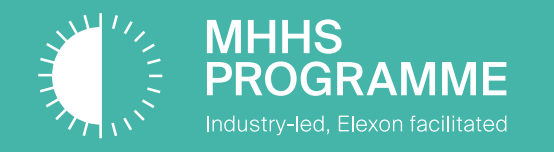

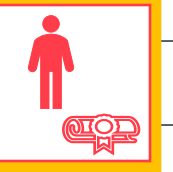

The Certificate Admin must follow the following steps to initiate the GlobalSign Registration process:

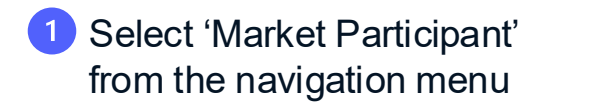

2 Check details of MP Company Details are correct

3 Select 'Certificates' tab to show 5-stage GlobalSign Registration and onboarding screen

4 Click the 'link' to GlobalSign MHHS Services registration page

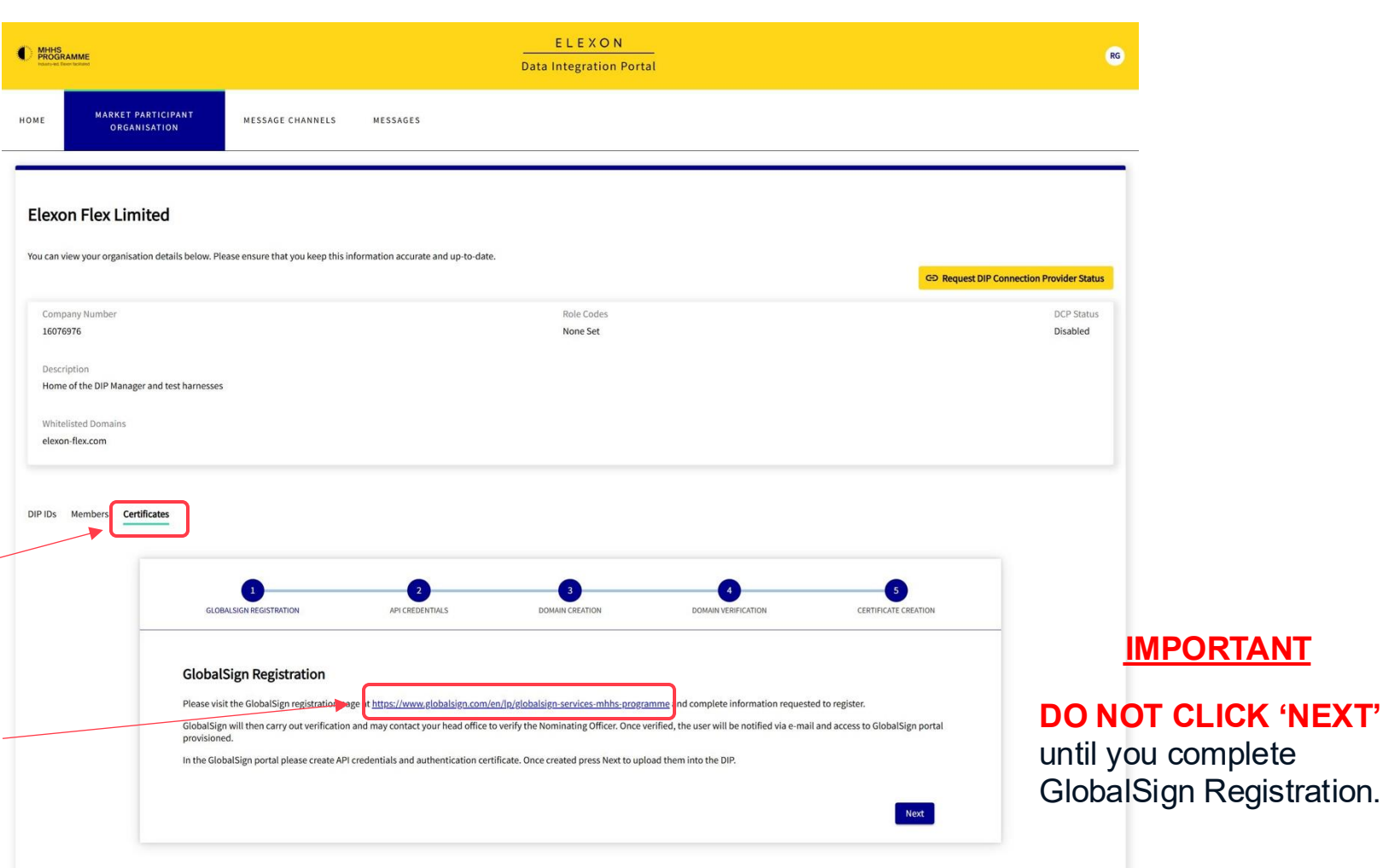

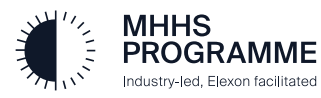

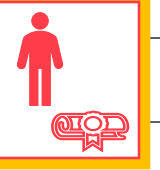

### The GlobalSign Registration and Verification

After clicking the link to the GlobalSign Services for MHHS home page, the Primary Certificate Admin must complete the following steps.

# Read the GlobalSign MHHS introduction and scroll down screen

| Choose another country or region to see products and se                                                                                                    |                                                                                                    | EN / United Kingdom                                                                                    | <ul> <li>✓ Continue</li> </ul>                                                                                                    |
|----------------------------------------------------------------------------------------------------|----------------------------------------------------------------------------------------------------|----------------------------------------------------------------------------------------------------|----------------------------------------------------------------------------------------------------|
| GlobalSign<br>GlobalSign                                                                                                    | Cor                                                                                                    | tact Us   +44 1622 766 766   Atlas Login  <br>Solutions IoT Partner Resources Si                       | GCC Login   EN / English<br>upport Company Shop                                                                                                    |
| GlobalSi                                                                                                    | gn Services for                                                                                                    | MHHS                                                                                                   |                                                                                                    |
| Program                                                                                                    | IIIIC                                                                                                    |                                                                                                    |                                                                                                    |
| Program                                                                                                    |                                                                                                    | ATLAS ON                                                                                               | IBOARDING                                                                                                    |
| Welcome to CAO Global Signi We<br>(MHHS) programme's Data Integr                                                                                                    | are have to help with your orbitarding journey to the Marketw<br>atou mattern (Dir).                                                                                                    | ide Half Hourly Settlement                                                                             | IBOARDING<br>ICESS                                                                                                    |
| Welcame to GMO Globallight We<br>(MHHS) programme's Data Integr<br>We are a global leader of trusted                                                                                                    | are here to help with your enboarding journey to the Market w<br>asion Platform (DP).<br>Keretly and security solutions, GMO GlobalSign is working in or                                                                                                    | ATLAS ON<br>PRC<br>Adde Half Hourly Settlement<br>Jalaboration with the                                | BOARDING<br>ICESS                                                                                                    |
| Welcome to GAO Globalfager We<br>(MHHS) programme's Data Integr<br>We are a global Inder of trusted<br>appointed OFGEN Service Provide<br>Which are required for server co                                                                                                    | are here to help with your orbitanding journey to the Marketw<br>asion Platform (DP).<br>Wently and security solutions. GMO GlobalSign is working in cu<br>to the supply you with digital emrificate services for authenticate<br>monutacion with the DP.                                                                                                    | ATLAS OR<br>PRC<br>Adde Half-Hourly Settlement<br>slatboration with the<br>na and encryption purposes. | BOARDING<br>CESS<br>and the second second s    |
| Welcame to GMO Globalizari W<br>(LMH KS) programma's Data Integr<br>We are a globalitador of trusted<br>appointed DYGKIS Service Provid<br>Which are regulared for source on<br>We will provide you with up to the<br>Wel will provide you with up to the<br>Wel will provide you with up to the | aré here to help with your orboarding purney to the Market w<br>aston Pratform (DP).<br>Identify and security solutions: GMO GlobalSgri is working in o<br>ter to supply ou with digital certificate services for authenticate<br>manufication with the DP.<br>o digital certificates. These certificates are to be used for mutual<br>adobalsgri SALAC & service. | ide Half Hourly Settlement<br>Automation with the<br>on and encrystion purposes.                       | BOARDING<br>CLESS<br>The Anticipation of the Anticipation<br>of the Anticipation of the Anticipation of the Anticip |

#### **GENERAL NOTES**

- 1. Ensure you follow the GlobalSign steps as outlined in the Onboarding Guide. DO NOT skip any steps / follow steps out of sequence.
- 2. Always check your spam when you're stuck or expecting an email from GS.
- 3. Wait for confirmation that account binding is done from GS and API credential ready to use before using your credentials. Otherwise, your certificate will be created before the API Keys gets bound to your account, and you will run into problems with your certificate down the line.

Complete the form in the lower half of the GlobalSign MHHS screen

### Get Started with Atlas

#### About You

Tell us a bit about yourself

| First Name * | Last Name *          |
|--------------|----------------------|
| Job Title *  | Contact Phone Number |
| Email *      |                      |

#### Your Organisation

Please provide the official registration details of your organisation

| Country * | ~ |
|-----------|---|

View our Privacy Policy to understand how we collect and use your personal data

Submit

#### INSTRUCTIONS

- 1. The details entered in fields FIRST NAME, LAST NAME, JOB TITLE in the 'About You' section should be the person dealing with the certificate request (Cert Admin) and GlobalSign vetting. Global Sign will contact the named individual and verify they are a current full-time employee and authorised to create a signing certificate.
- 2. The EMAIL ADDRESS provided is where all Global Sign communications will be sent for vetting only.

This should be the **Certificate Admin's** email address.

It is also acceptable to have a 'generic' email which is available to multiple people to monitor but must be accessible by the Cert Admin.

- 3. Please enter a direct contact number of the Cert Admin into 'Contact Phone Number': utilised to help in case the primary verification is unsuccessful
- 4. Click 'I am not a robot' then SUBMIT to conclude
- 5. You will receive a "Thank you for you interest in GlobalSign" message

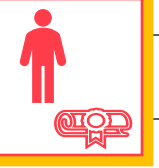

### The GlobalSign Registration and Verification

The email from GlobalSign will include their 12-step guide in the way of an itemised checklist – please follow as instructed.

# After completing and submitting the GlobalSign Online Form an email will be received (as below) with a 12-step guide

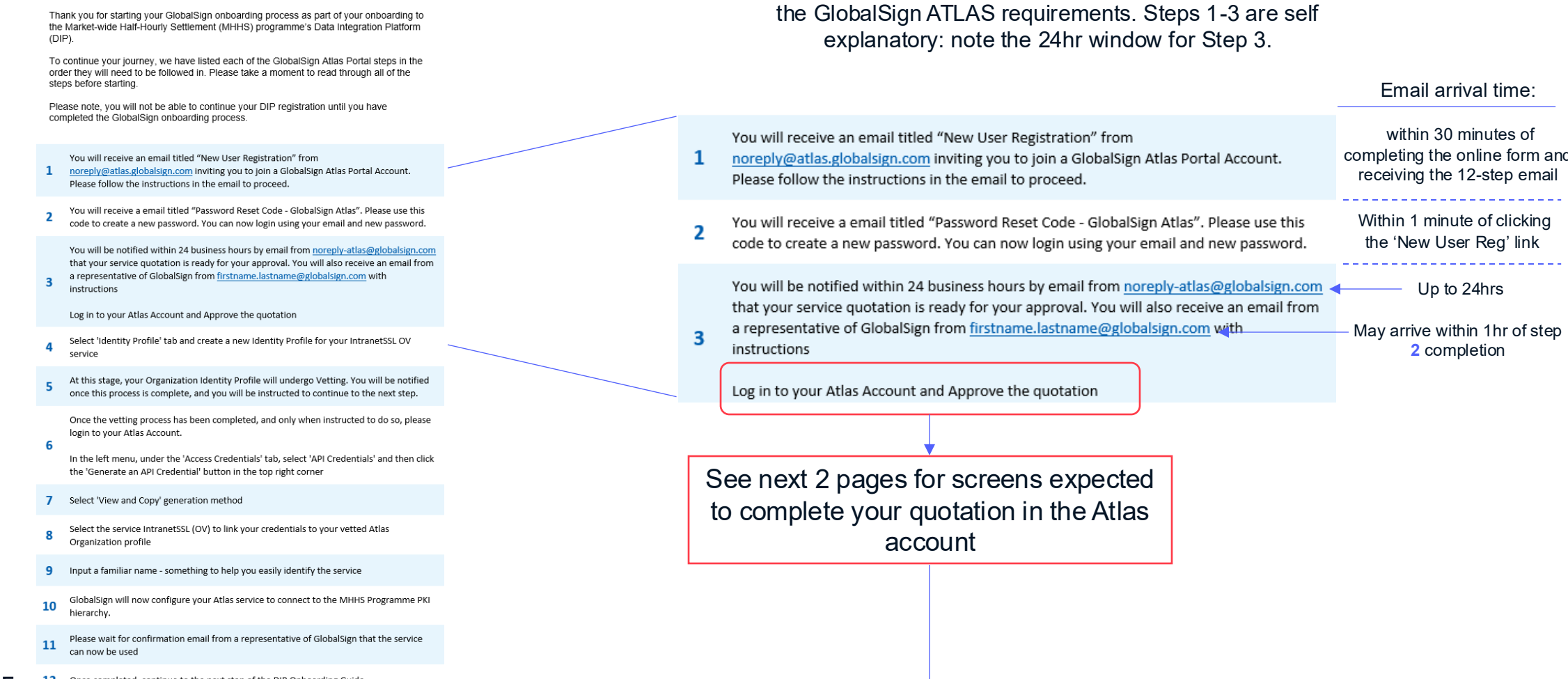

The following pages will provide guidance on the key steps of

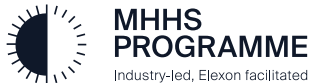

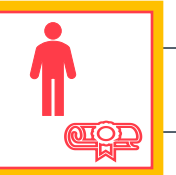

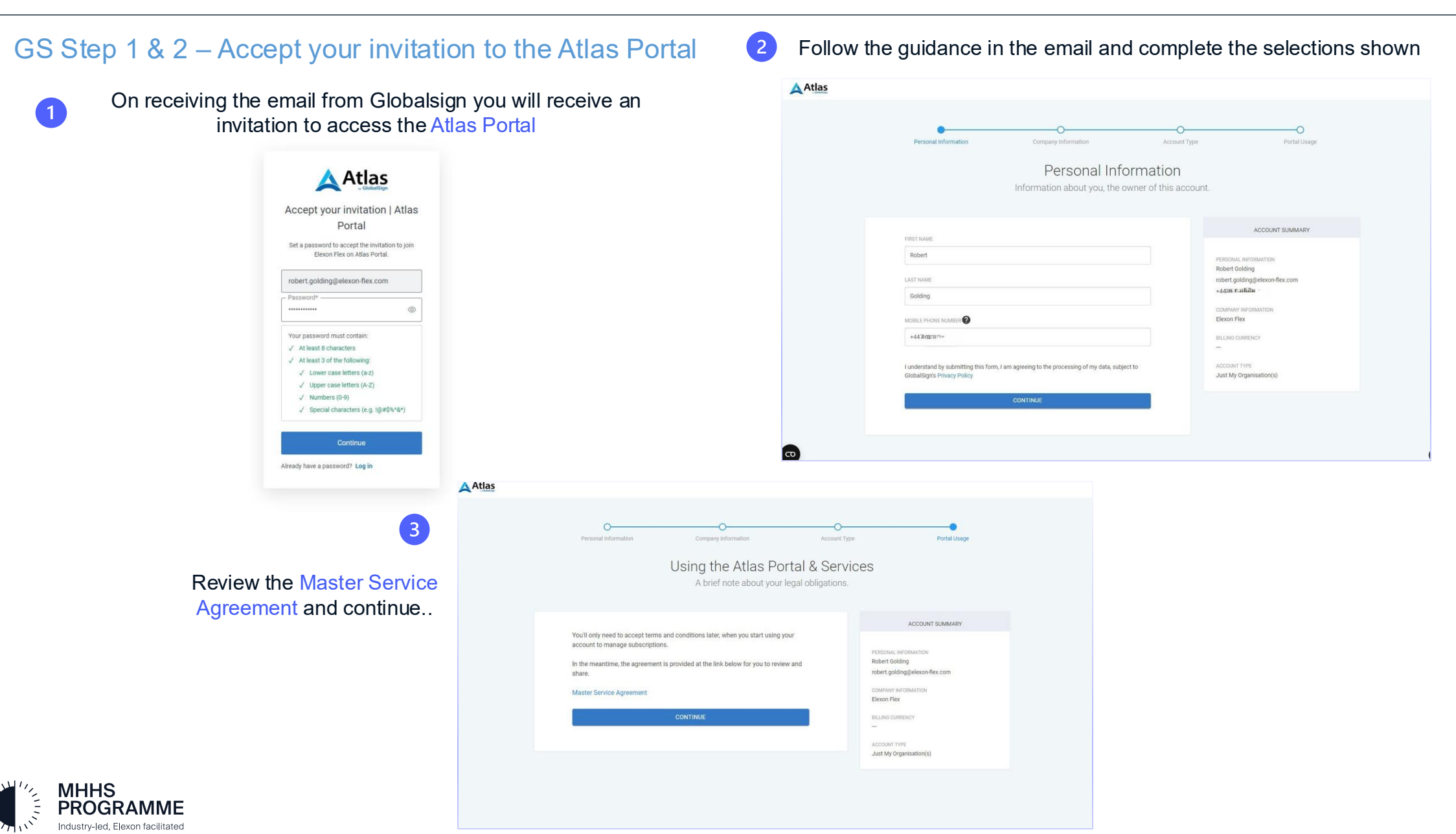

# GS Step 3 – Approve Quotation - Set-up Payment Method (1 of 2)

A mustard tile will appear requesting the Payment Method is set-up. Choose invoice. This is only required for the GlobalSign system to function, NO ACTUAL PAYMENT is required.

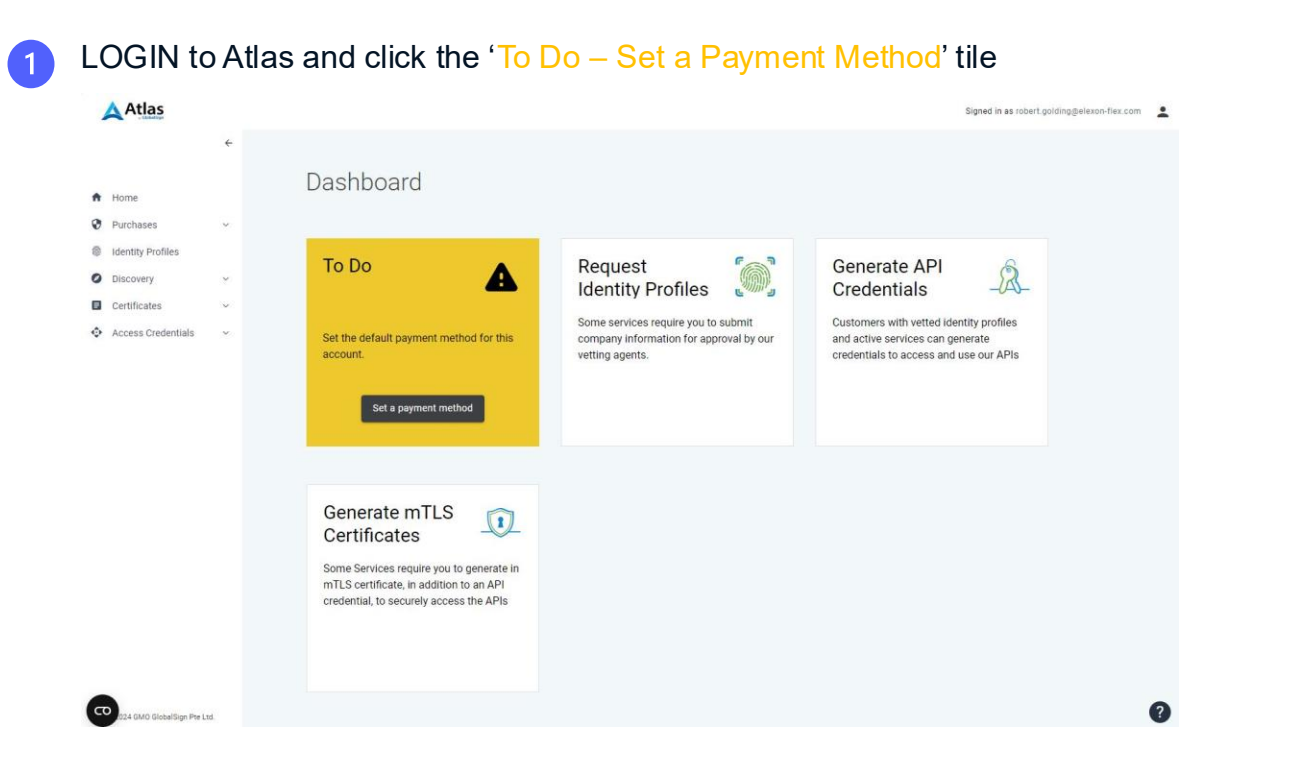

#### Choose Invoice 2 **Atlas** Signed in as robert.golding@elexon-flex.com **Finance Hub** A Home Invoices Credit Memos Payment Methods Purchases Payment Methods Identity Profiles O Discovery The method selected below will serve as the default option for all account payments, including outstanding invoices and future orders, until an alternative method is Certificates selected. Please also note that adding a new card will automatically select it as the default payment option. Access Credentials Invoice O Credit or Debit Card 5

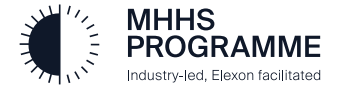

Signed in as d.gardiner@avanade.com

Order Summary

Payment Method

Invoice

Review & Accept Quote

Customer Reference: Not Provided

# GS Step 3 - Approve the quotation (2 of 2)

NOTICE: Your quotation is ready', a BLUE TILE will appear in your dashboard. Click this to continue through the onboarding process.

Ø Discovery

Certificates
 Access Credentials

Atlas

A Home

Purchases
 Identity Prof

Domain

Access Credentials

Payment Method

Invoice payments over \$5000/£3000/€3500 are subject to a credit check

Please provide a purchase order number or other reference to appear on your invoice, or confirm that you

Complete quotation acceptance by clicking 'Use this payment

method' button, this will return you to the dashboard

Your order is complete

Return to dashboard

Your service is now available, but may require additional setur

Pay by invoice
 Pay by credit or debit card

don't need to.

Back

Optional purchase order numbe

lse this payment metho

On receiving the email advising you're your quotation is ready, LOGIN to Atlas and click the 'View and Accept Quote' tile

| Atlas                                                                                                    |         |                                                                                                    |                                                                                                    |                                                                                                    | Signed in as d.gardiner/flavanade.com                      |     |
|----------------------------------------------------------------------------------------------------|---------|----------------------------------------------------------------------------------------------------|----------------------------------------------------------------------------------------------------|----------------------------------------------------------------------------------------------------|------------------------------------------------------------|-----|
| Home     Home     Parthase     U     Buthety Profiles     Otsevery     Conservery     Access Ordentials     v                               |         | Dashboard                                                                                                    | Request Solution Solution Conservation Solution Conservation Solution Comparison (Solution Conservation Solution Conservation Conservation Conservation | Generate API<br>Credentials                                                                                                    | s<br>ts                                                    |     |
|                                                                                                    |         | Generate mTLS<br>Certificates<br>Some Services require you to generate in<br>mTLS certificate, in addition to an API<br>credential, to securely access the APIs          |                                                                                                    |                                                                                                    |                                                            | Che |
| The £                                                                                                    | 0 quota | ation will appe<br>the quotatior                                                                                                    | ear. Scroll dov<br>n acceptance                                                                                                    | vn the page<br>see step                                                                                                    | e to complete                                              |     |
| <ul> <li>Home</li> <li>Purchases</li> <li>Identity Profiles</li> <li>Discovery</li> <li>Certificates</li> <li>Access Credentials</li> </ul> |         | uote Summary<br>Review and Accept Quote<br>IntranetSL OV Product Pack<br>Juanthy: 6.00<br>allafty Period 12<br>IntranetSSL OV SAN<br>Juanthy: 2.00<br>IntranetSSL OV RSA | Downloa                                                                                                    | Quote Si<br>Review &<br>Accept quot<br>Payment I<br>Invoke<br>Customer Ri<br>Customer Ri<br>Custo | ummary<br>Accept Quote<br>e details<br>Method<br>sference: | 4   |
|                                                                                                    |         | rax.<br>Srand Total:<br>Durrency:<br>Duote Date: 2024-12-17                                                                                                    |                                                                                                    | £0.00<br>GBP                                                                                                    |                                                            |     |

3 Follow the guidance in the email and complete the tick box selections shown

## GS Step 4 – Request Identity Profile

You will receive an email titled "New User Registration" from

- 1 noreply@atlas.globalsign.com inviting you to join a GlobalSign Atlas Portal Account. Please follow the instructions in the email to proceed.
- You will receive a email titled "Password Reset Code GlobalSign Atlas". Please use this 2 code to create a new password. You can now login using your email and new password.

You will be notified within 24 business hours by email from noreply-atlas@globalsign.com that your service quotation is ready for your approval. You will also receive an email from a representative of GlobalSign from firstname.lastname@globalsign.com with instructions

Log in to your Atlas Account and Approve the quotation

Select 'Identity Profile' tab and create a new Identity Profile for your IntranetSSL OV service

The DASHBOARD will default to the below 3 tiles - please await the 5 MUSTARD TILE in Step 6 before proceeding (up to 20-30 minutes)

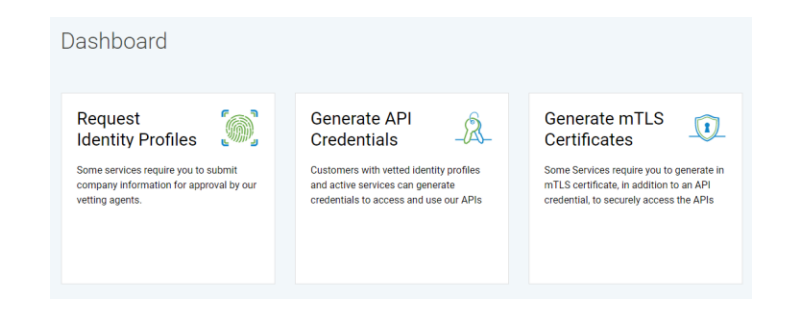

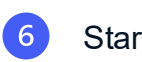

### Start STEP 4 (of the 12-step guide on slide 19) by clicking the new mustard coloured tile.

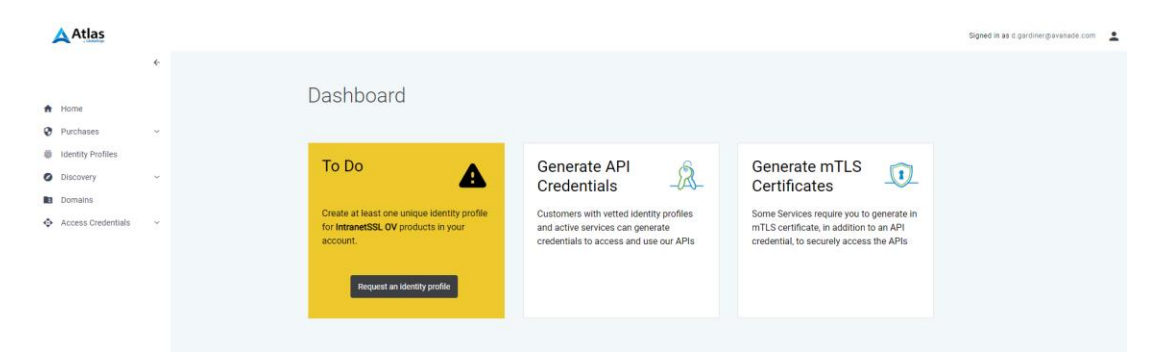

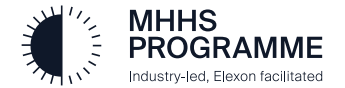

3

### GS Step - 4 Create the Identity Profile

This requires accuracy in completion of the Identity Profile.

Each field will be used to verify the name provided is a known full-time employee of the company ORGANISATION NAME (O). ADVICE – let your receptionist know an anonymous call may be received to avoid issue

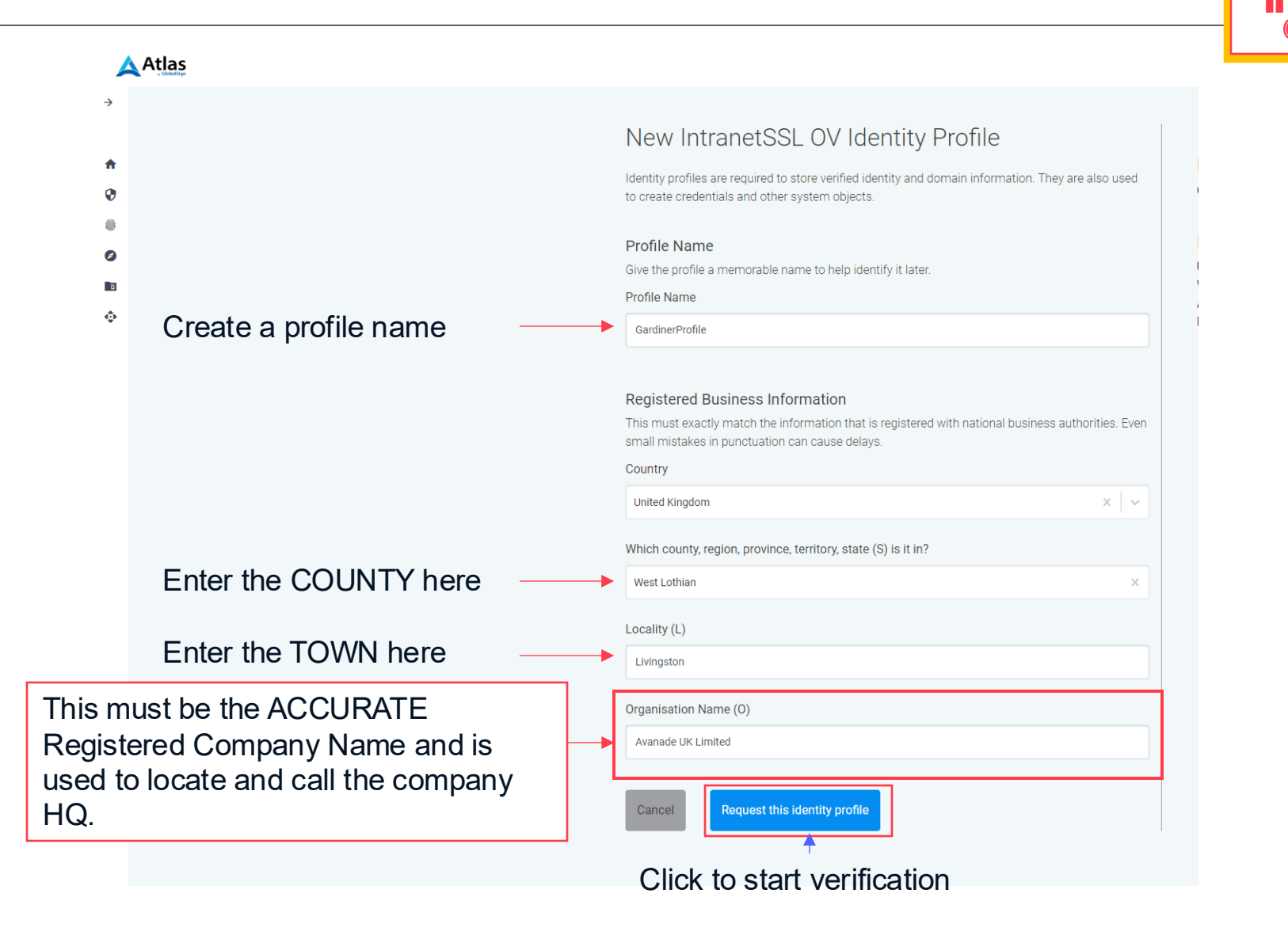

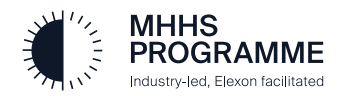

### GS Step 5 - GlobalSign Verification

Step 5 is the pause in the middle of the process where GlobalSign, through their own mechanisms, will conclude the vetting.

As shown below, there is a 72hr window for verification before you can proceed with steps 6-12.

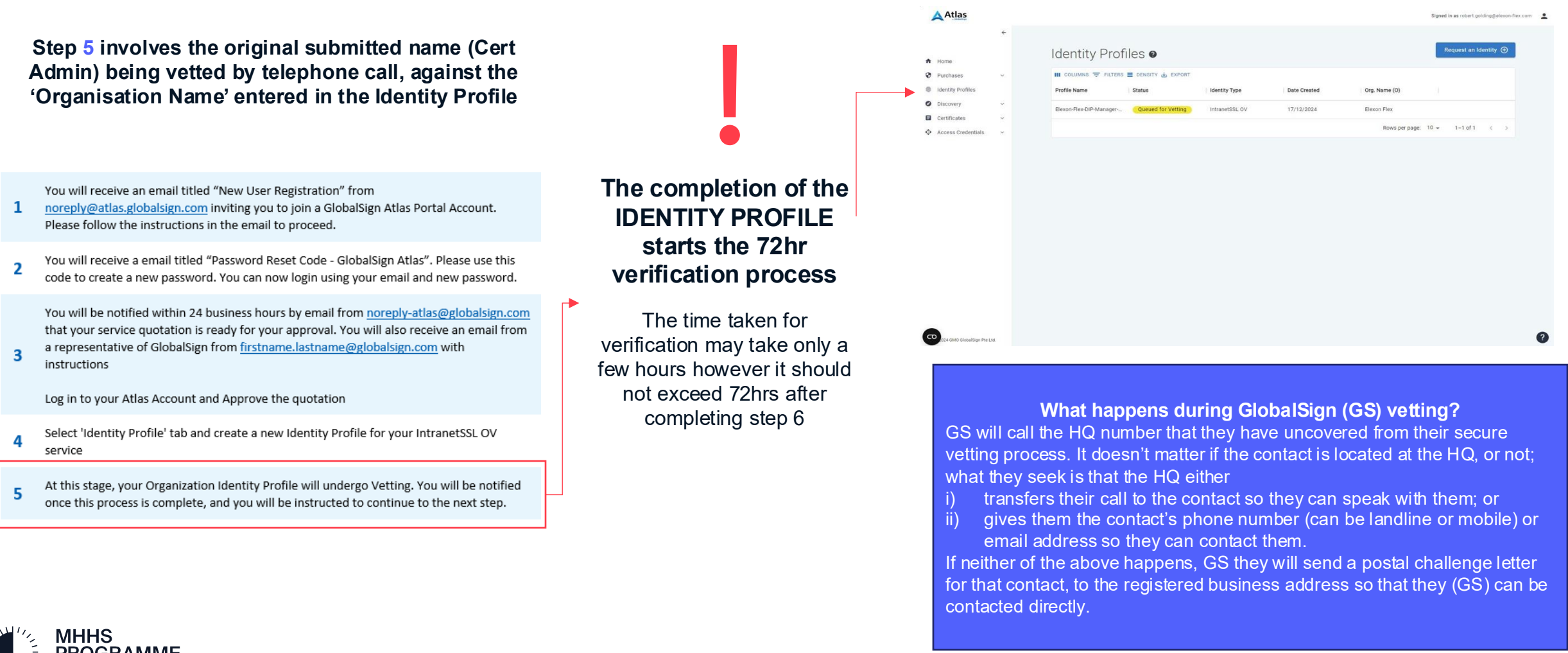

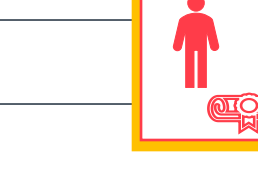

### GS Step 5 - GlobalSign Verification

Step 5 is the pause in the middle of the process where GlobalSign, through their own mechanisms, will conclude the vetting.

As shown below, there is a 72hr window for verification before you can proceed with steps 6-12.

A verification e-mail will be sent

DO NOT PROCEED UNTIL A VERIFICATION EMAIL HAS BEEN RECEIVED

| ©                                                                                                    | ← Reply                                                                                                    | « Reply all                                                                                                    | → Forward 😁 …                                                                                                    |
|----------------------------------------------------------------------------------------------------|----------------------------------------------------------------------------------------------------|----------------------------------------------------------------------------------------------------|----------------------------------------------------------------------------------------------------|
|                                                                                                    |                                                                                                    |                                                                                                    | Wed 12/16/2024 11:57 AM                                                                                                    |
| Dear Mr. Golding,                                                                                                    |                                                                                                    |                                                                                                    |                                                                                                    |
| Thank you for your Identity (IDEN-03849) request with GlobalSign - case number 00015236.                                                                                                    |                                                                                                    |                                                                                                    |                                                                                                    |
| We are the Certificate Authority responsible for approving your request. Additional information can be found at the end of this email.                                                                                                    |                                                                                                    |                                                                                                    |                                                                                                    |
| Before we can complete your request, we need to confirm this order with a<br>representative of the Applicant organisation.                                                                                                    |                                                                                                    |                                                                                                    |                                                                                                    |
| Could you please respond to this email, confirming the following:<br>"I, (name of approver), confirm the Identity (IDEN-03849) request for Elexon Flex<br>and approve the activation of this order. The confirmation password is:                                                                                  |                                                                                                    |                                                                                                    |                                                                                                    |
| Thank you for your understanding and cooperation. If you have any questions or<br>concerns, please feel free to contact us.                                                                                                    |                                                                                                    |                                                                                                    |                                                                                                    |
| Kind regards,                                                                                                    |                                                                                                    |                                                                                                    |                                                                                                    |
| Dimitar Mitev<br>Client Services - Vetting Team                                                                                                    |                                                                                                    |                                                                                                    |                                                                                                    |
| GlobalSign is a Certificate Authority (CA) that issues trusted digital certificates. In order to<br>maintain the status of a CA, we need to comply with the Requirements from the CAB Forum<br>and our internal regulations and guidelines.<br>These Requirements can be found here:<br><u>QV level   EV level</u> |                                                                                                    |                                                                                                    |                                                                                                    |
| Maidstone House, Unit B, 2nd Floor, King Street, Maidstone, Kent, ME15 6JQ, United Kingdom                                                                                                    |                                                                                                    |                                                                                                    |                                                                                                    |
| support@globalsign.com   Locations & Contact   Open Support Ticket   System Alerts                                                                                                    |                                                                                                    |                                                                                                    |                                                                                                    |
| GlobalSign<br>GMO                                                                                                    |                                                                                                    |                                                                                                    |                                                                                                    |
|                                                                                                    | Dear Mr. Golding,     Thank you for your Identity (IDEN-03849) request with GlobalSign - case number 0015236.     We are the Certificate Authority responsible for approving your request. Additional information can be found at the end of this email.     Before we can complete your request, we need to confirm this order with a generative of the Applicant organisation.     Could you please respond to this email. confirming the following:         Thank you for your understanding and cooperation. If you have any questions or concerns, please feel free to contact us.     Indir geards,     Dimitar Mitev     GlobalSign is a Certificate Authority (CA) that issues trusted digital certificates. In order to maintain the status of a CA, we need to comply with the Requirements from the CAB Forum and our internal regulations and guidelines.     I Les Requirements can be found here:         Uravit I FUI ward  Meditore House, Unit B, 2nd Floor, King Street, Maidstone, Kent, MEIS 63Q, United Kingdom | <ul> <li>Could you please respond to this email, confirming the following:</li> <li>Thank you for your Identity (IDEN-03849) request with GlobalSign - case number divergence of the Applicant organisation.</li> <li>We are the Certificate Authority responsible for approving your request. Additional information can be found at the end of this email.</li> <li>Before we can complete your request, we need to confirm this order with a forewer of the Applicant organisation.</li> <li>Could you please respond to this email, confirming the following:</li> <li>Thank you for your understanding and cooperation. If you have any questions or concerns, please feel free to contact us.</li> <li>Kind regards,</li> <li>Dimitar Mitev</li> <li>GlobalSign is a Certificate Authority (CA) that issues trusted digital certificates. In order to maintain the status of a CA, we need to comply with the Requirements from the CAB Forum and uninternal regulations and guidelines.</li> <li>These Requirements can be found here:</li> <li>Divitar Mitev</li> <li>GlobalSign is a Certificate Authority (CA) that issues trusted digital certificates. In order to maintain the status of a CA, we need to comply with the Requirements from the CAB Forum and our internal regulations and guidelines.</li> <li>Due of I Picerei</li> <li>Divitar I Picerei</li> <li>Divitar I Locations &amp; Contact   Open Support Ticket   System Alert</li> <li>Divitar Services Locate   Open Support Ticket   System Alert</li> <li>Divitar Services   Locations &amp; Contact   Open Support Ticket   System Alert</li> </ul> | Could you please respond to this email. confirming the following:     "     "     (name of approver), confirm the Identity (IDEN-03849) request for Elexon Fiex     an approve the activation of this order. The confirmation password is:     Could you please respond to this email. confirming the following:     "     (name of approver), confirm the Identity (IDEN-03849) request for Elexon Fiex     an approve the activation of this order. The confirmation password is:     Thank you for your understanding and cooperation. If you have any questions or     concerns, please feel free to contact us.     Kind regards,     Dimitar Mitev     Client Services - Vetting Team     SlobalSign is a Certificate Authority (CA) that issues trusted digital certificates. In order to     maintain the status of a CA, we need to comply with the Requirements from the CAB Forum     and our intermal regulations and guidelines.     These Requirements can be found are: <u>VELWEI</u> Metatone House, Unit B, 2nd Floor, King Street, Meidstone, Kent, ME15 602, United Kingdom <u>SupportRiglobalaign.com   Locations B. Contact   Quen Support Ticks   System Alexita </u> |

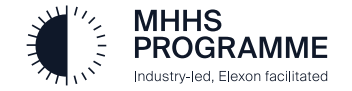

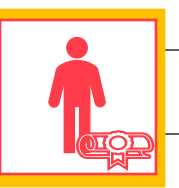

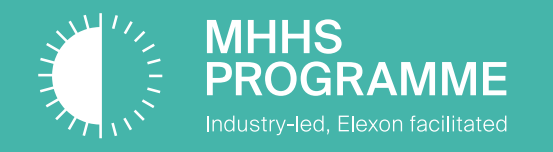

# Step 4.2 – Generate GlobalSign API Credentials
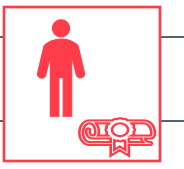

# Generate API Credentials, PFX Signing Certificate and DIP Upload Overview (GS Steps 6-10)

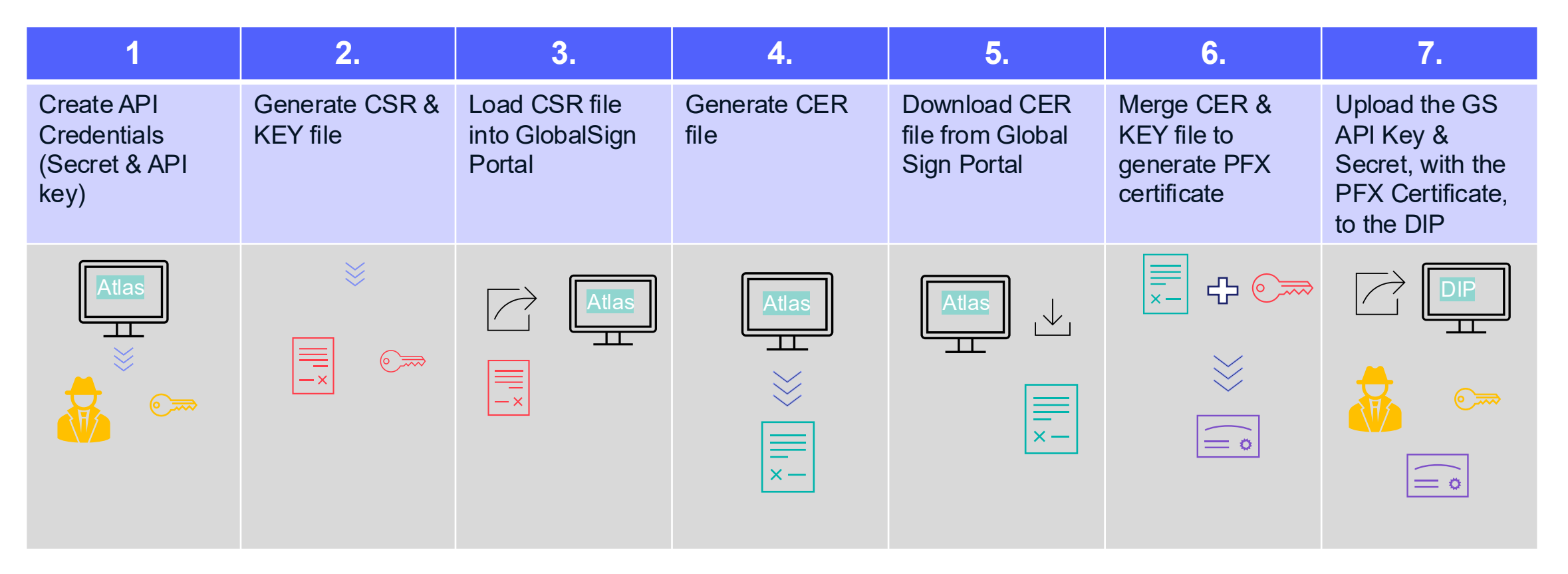

A certificate generation capability/tool is required to undertake steps 2 & 6. Example usings Azure Key Vault and native OpenSSL commands are provided below

The end result is a PFX file loaded into the DIP

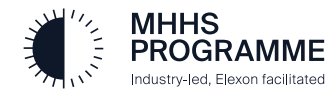

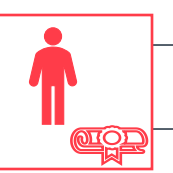

Generate mTLS

Some Services require you to generate in

mTLS certificate, in addition to an API

credential, to securely access the APIs

Certificates

Â

# GS Steps 6-10 - Generating API credentials

The Certificate Admin must complete the API Certificate generation within the Global Sign Atlas system once 'Identity Validation' has been confirmed.

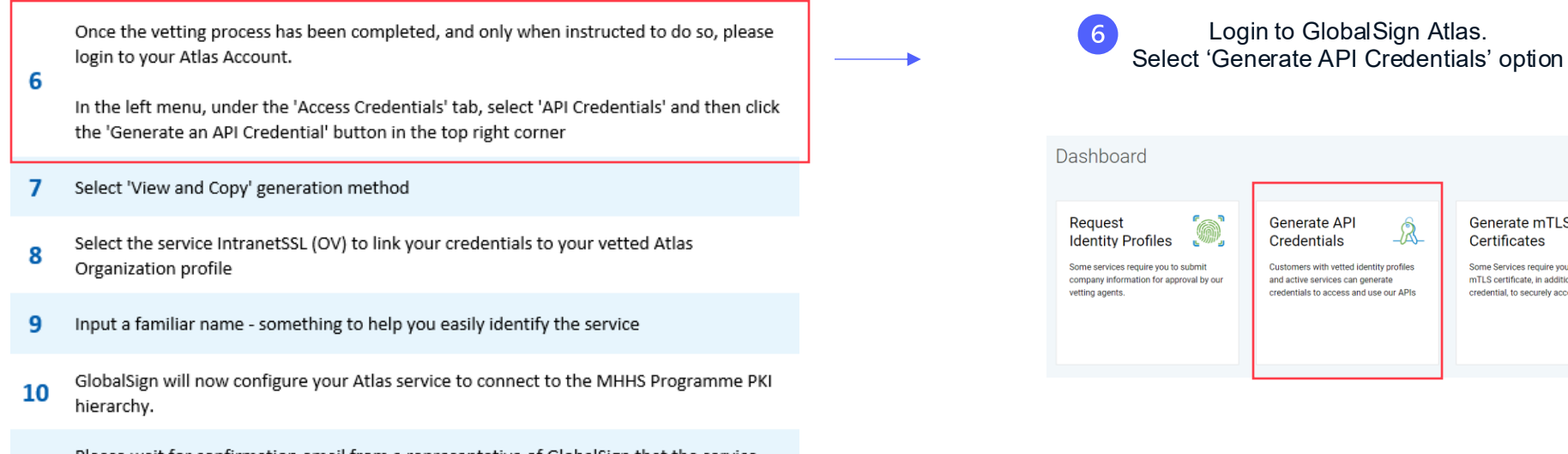

- Please wait for confirmation email from a representative of GlobalSign that the service 11 can now be used
- Once completed, continue to the next step of the DIP Onboarding Guide. 12

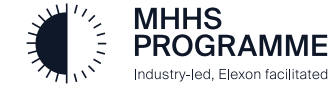

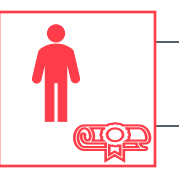

# Generating API credentials

The Certificate Admin must complete the API Certificate generation within the Global Sign Atlas system once 'Identity Validation' has been confirmed.

| 7 | You must select 'View and Copy' ir<br>you like to receive your API creation<br>then Click CONTINU                                                                                                    | n the 'How would<br>lentials' page,<br>JE         |             |             | 8 In                                                                                                | Select ACTIVE c<br>ternet SSL to yo<br>Click CC       | ertificate to assign<br>ur credentials, then<br>ONTINUE                                 |                                             |
|---|----------------------------------------------------------------------------------------------------|---------------------------------------------------|-------------|-------------|----------------------------------------------------------------------------------------------------|-------------------------------------------------------|-----------------------------------------------------------------------------------------|---------------------------------------------|
|   |                                                                                                    |                                                   |             | Atlas       |                                                                                                    |                                                       |                                                                                         | Signed in as robert.golding@elexon-flex.com |
|   | How would you like to receive your AP<br>You can optionally encrypt your key and secr                                                                                                    | l credential?                                     | a<br>A      | *           | O                                                                                                   | Link a Service                                        | Link an Identity Familiar Name                                                          |                                             |
|   | View and Copy<br>We provide the key and secret in your web browser for you to copy to your clipboard. You can also<br>download them in .csv format.                                                                                                    | API CREDENTIAL SUMMARY<br>EXEMPTION BLICTED<br>No | 0<br>0<br>5 | 7<br>0<br>0 | Th                                                                                                  | Link to a Serv<br>is API credential must be linked to | ice<br>o an active service.                                                             |                                             |
|   | Encrypted File<br>For additional security, you can also provide a public key that we'll use to create an encrypted (.enc)<br>file you can download.                                                                                                    | SERVICE<br>IDENTITY<br>FRANLAR NAME               | G           | >           |                                                                                                    | 1                                                     | API CREDENTIAL SUMMARY                                                                  |                                             |
|   | Relevant customers should follow their Service Providers' Instructions for generating and using public keys.<br>General help is available on the topic of obtaining BlobalSign credentials.<br>Which method do you want to use?<br>View and Copy<br>Uiew and Copy<br>Uiew in browser, copy to clipboard.<br>Download able as a .cv file.<br>BACK |                                                   |             |             | Intranetsslovrsa<br>Ibi sRv0001933<br>Key Type:RS<br>Start Date: 18 December 2024<br>ACTIVE<br>BACK | Cor                                                   | DECRMPTION SELECTED<br>No<br>BENCE<br>DF:SRV001933<br>intranststoyrs-1<br>IDD:SRV001933 |                                             |
|   |                                                                                                    |                                                   |             |             |                                                                                                    |                                                       |                                                                                         |                                             |

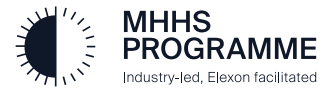

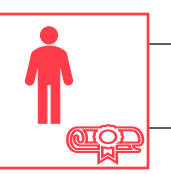

# Generating API credentials with GlobalSign Continued.....

| 9                                        | Give the credential a familiar name<br>text you wish) and record this safe<br>click 'CONTINUE' | e (any<br>Iy and                                                                                                    | → 10 | Click 'Download key and<br>Alternatively (and) click both<br>to clipboard' and sto |
|------------------------------------------|------------------------------------------------------------------------------------------------|----------------------------------------------------------------------------------------------------|------|------------------------------------------------------------------------------------|
|                                          | Add a Familiar Name<br>Create a label to distinguish this from similar cr                      | edentials.                                                                                                    |      | SUCCESS! NOW SECUR<br>If you lose this API secre                                   |
| FAMILIAR NAME<br>onboarding, key<br>BACK | CONTINUE                                                                                       | API CREDENTIAL SUMMARY<br>ENCRYPTION SELECTED<br>No<br>SERVICE<br>IDF: SRV:0001036<br>Test Certificates - 50<br>FAMILIAR IMARE<br>onboarding_key |      | API KEY 186610baff175cae API SECRET                                                |
|                                          | Enter and take a not<br><b>name</b> ' the<br>CONTI                                             | e of your ' <b>familiar</b><br>en click<br>NUE                                                                                                   |      | AI<br>VIEW &                                                                       |

Click 'Download key and secret as .csv' button and save file. Alternatively (and) click both the API Key and API Secret 'Copy Key to clipboard' and store in a .txt file for the next stage.

### Success! Now Securely Save your API Key & Secret

If you lose this API secret, you'll need to generate a new API credential.

| API KEY          |                              |                          |
|------------------|------------------------------|--------------------------|
| 186610baff175cae |                              | COPY KEY TO CLIPBOARD    |
|                  | i                            | !                        |
| API SECRET       |                              |                          |
|                  | 1<br>92<br>1                 | COPY SECRET TO CLIPBOARD |
|                  | i                            | !                        |
|                  | DOWNLOAD KEY & SECRET AS .CS | v                        |
|                  | API DOCUMENTATION 12         |                          |
|                  | VIEW & MANAGE API CREDENTI   | ALS                      |
|                  | RETURN TO DASHBOARD          |                          |

# **PLEASE NOTE!**

You must DOWNLOAD the .CSV. Once you navigate away from this page you cannot return to access this content.

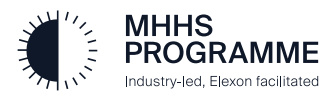

# Generating CSR & Key File

GlobalSign provided the API Key and Secret. The DIP requires a validated certificate in PFX format together with these API credentials. The following will be conducted outside of the DIP by someone with technical understanding of generating a certificate.

Select a CSR(Certificate Signing Request) generation tool and create a CSR. Two methods tried and tested are Azure Key Vault & OpenSSL

# **Azure Key Vault**

Create a CSR with any subject name. YOU MUST select **Key Size 4096** in Advanced Policy Config. Click DOWNLOAD CSR to save your CSR file.

| Method of Certificate Creation       | Generate                      |                                      | ~                                |
|--------------------------------------|-------------------------------|--------------------------------------|----------------------------------|
| Certificate Name * 🕕                 | onboarding-key-GlobalSig      | +mTLS                                | ✓                                |
| Type of Certificate Authority (CA) 🕕 | Certificate issued by a non   | integrated CA                        | ×                                |
| Subject * 💿                          | cn=onboarding_key             |                                      |                                  |
| DNS Names                            | 0 DNS names                   |                                      |                                  |
| Validity Period (in months) *        | 12                            |                                      |                                  |
| Content Type                         | ● PKCS #12 ○ PEM              |                                      |                                  |
| Lifetime Action Type                 | E-mail all contacts at a give | n percentage lifetime                | V                                |
| Percentage Lifetime *                |                               |                                      | 80                               |
| Advanced Policy Configuration        | Configured                    |                                      |                                  |
| Tree                                 |                               |                                      |                                  |
| iaĝo                                 | U tags                        |                                      |                                  |
|                                      |                               | Extended Key Usages (EKUs)           | Download CSR                     |
|                                      |                               | 1.3.6.1.5.5.7.3.1, 1.3.6.1.5.5.7.3.2 | 1                                |
|                                      |                               | X 509 Key Lisage Flags               |                                  |
| DI DI                                |                               | 2 selected                           |                                  |
| Please                               | <b>e</b>                      | Pouro Kou on Panoual?                |                                  |
|                                      |                               | Ves                                  | Key Size                         |
| nsure v                              |                               |                                      | 2048                             |
| nourc y                              | 0u                            | INO NO                               | 0 2072                           |
| oloct K                              | $\sim$                        | Exportable Private Key?              | 0 30/2                           |
|                                      | ⊂y                            | ( Yes                                | 4096                             |
|                                      | hé                            | O No                                 |                                  |
| 51ZE 403                             | 90                            | March Town                           | Enable Certificate Transparency? |
|                                      |                               | Rey Type                             |                                  |
|                                      |                               | C RSA                                | () N₀                            |
|                                      |                               | () EC                                |                                  |
|                                      |                               | Key Size                             | Certificate Type                 |
|                                      |                               |                                      | Ear avample: "O\/_SSI "          |

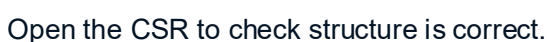

| File                                                                                   | Edit                                                                                                    | View                                                                                                    |                                                                                                    |                                                                                                    |                                                                                                    |                                                                                                    |                                                                                           |                                                                                              |                                                                    |                                                                                                    |                                                                                      |                                                                                  |                                                                    | ŵ                                            |
|----------------------------------------------------------------------------------------|----------------------------------------------------------------------------------------------------|----------------------------------------------------------------------------------------------------|----------------------------------------------------------------------------------------------------|----------------------------------------------------------------------------------------------------|----------------------------------------------------------------------------------------------------|----------------------------------------------------------------------------------------------------|-------------------------------------------------------------------------------------------|----------------------------------------------------------------------------------------------|--------------------------------------------------------------------|----------------------------------------------------------------------------------------------------|--------------------------------------------------------------------------------------|----------------------------------------------------------------------------------|--------------------------------------------------------------------|----------------------------------------------|
| MIIEd<br>1Vwea<br>7m5du<br>pYNud<br>rTQfr                                              | -BEGIN<br>qTCCApE<br>aaz19wJ<br>uWcVO3R<br>ds/yZaD<br>rLPzmkf                                                                    | CERTIF<br>CAQAw0<br>2MTT46<br>JrG88u<br>o70bR\<br>kFAh0t                                                             | ICATE REQ<br>TEXMBUGA1<br>yePEy5TEX<br>cCMMCLWNr<br>qfyCR1ry4<br>nZkEØRLP0                                                                               | UEST<br>UEAwwOb25it<br>cPYzGNZmbjf<br>NJIBjmVjpz:<br>cKqTprG9ZIU<br>FvAA0uS9eCM                                                                                | 2FyZGluZ19<br>@MAdhKzhgTi<br>NS9/X/q/oSi<br>IrOF/GbfrYA<br>MyN77mpRCM                                                                           | °ZXkwggIiM<br>∂yw+1UJtay<br>m1xEM46AYdJ<br>aUpn4II51rk                                                                                               | A0GCSqC<br>WP0PKdv<br>ZhwcNNr<br>km0uL53<br>RoC2206                                       | SIb3DQEB<br>4d2rOf8D<br>83Nq84q1<br>4i+CsSYm                                                 | AQUAA4<br>)jDy5Ts<br>.BsDbje<br>1eHM6Zr                            | ICDwAwggIKA<br>J3BA4L1F6ph<br>BXeJKnJaeq@<br>/zPyWC96gxI<br>Xrf5IC+gYVc                               | oICAQDAm<br>bXGTHmY8<br>5fZViG8c<br>q3tH1TFE<br>41s63w31                             | CsXgsbhs<br>+26p2Dbt<br>GUUTU/it<br>AUIJQFJZ<br>vknW+TSx                         | HyKPSm<br>6ZUQQ+<br>uaQB9M<br>m29mCb<br>xy3fWa                     | HQk8<br>Id9KF<br>oj0K6                       |
| 9ZKvi<br>dg2D,<br>01BB)<br>06V8i<br>ye4ar<br>1WYe)<br>7cdU:<br>hQpQ-<br>+Z3KF<br>ØyJPi | WHb7+mC<br>waPG+R9<br>/51ba4x<br>YwFAYIK<br>wiZYdQd<br>mAzzenE<br>Xb3e/H5<br>zvL+ZRt<br>+7MpHfA<br>Pg84u7F<br>vfOn3ip<br>-END CE | VmvIT3<br>IdTshC<br>TG1BS0<br>wYBBQU<br>IG1jBV<br>UMe7k+<br>NaQZGC<br>fTaStp<br>migdyy<br>L3fgPY<br>oxocuc<br>RTIFIC | NGiosNsjf<br>a12z8KFDL<br>08dKIWdCt<br>HAwEGCCsG<br>cxHyW72VW<br>mSiuITdc0<br>XEZBTu0Ct<br>Mbfs7u0E7<br>y9x22VNYx<br>/D4IpK/pX<br>mkLVtW1rt<br>ATE REQUE | 1NVJ+<br>AXs+Zw6utW<br>fsUrhawiLfy<br>AQUFBwMCMA<br>1b120QEZZB;<br>v3dZcTvsfi(<br>NEOzLu0e+Ns<br>PsOSZQk+13;<br>Y4Sky1xYJ00<br>k+FvytmNTA<br>XRET47I9pOł<br>ST | rrAN4diBrnZ:<br>B52TPoafOLI<br>GA1UdEwQCM<br>c1RWxdPNwvv<br>tsNf2AhmcRj<br>Q0VCZKb2Xsi<br>k/cZ7IY/ne<br>B/AEASJdaM<br>+ECXqJk/j5<br>KPTSDtmZMP4 | Kr1bRvNWQv8<br>QCYjCsqQII<br>AAwQQYJKoZI<br>nj40zX65iw)<br>MtkjQVPVQ-<br>mi1PEQlLapU<br>nj1PEQLLapU<br>jEvYZbj62<br>24Wsy21i3ty<br>TKF3a9nYGE<br>51A | 8tVhMA1<br>DAQABoE<br>IhvcNAC<br>V818Xn1<br>+<br>UCAE3RL<br>aBcXvL/<br>yNg3t0k<br>B1Dk/uC | /1tlwZpY<br>swSQYJKa<br>ELBQADgg<br>WeZ2nA35<br>yDqXDqr6<br>BLqGh7fp<br>hhsZM0T5<br>ba1EoLHu | /FhSM+C<br>ZIhvcN<br>ZIBAFnN<br>&8thoj7<br>it3fzNq<br>ijUBw+D<br>i | 9kfHxcRuHn+<br>AQkOMTwwOjź<br>i7TY7SO51wA<br>RWqCz7ysOqw<br>qzNjYuH6dgS<br>QDriqIuIp7N<br>QpzILUqVG4y | byOWdEQK<br>OBgNVHQ8<br>LlR5Jo/5c<br>//k43GmIv<br>iXNcxBr/w<br>WNXR1Z1b<br>/S4QQmwK2 | 5ME8VKEM<br>BAf8EBAM<br>cX0qL+NY<br>D3UmsnRI<br>IzccpcqU<br>dHhTCNKt<br>hVOKLiv1 | oRnc6p<br>CBaAwH<br>zY34At<br>mtdgjv<br>IAEzJU<br>NAFODn<br>p4cpse | 08rV<br>1QYD<br>1XG+<br>1ALa<br>13k1<br>13k1 |

Please click 'YES' to Enable Cert Transparency

Certificate Type must be blank - no entry!

<u>eroi</u>

# **Openssl version:**

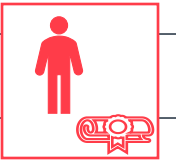

openssl req -new -newkey rsa:4096 -nodes -keyout apicert.key -out apicert.csr -subj "/CN=onboarding\_key"

Generates two files:

# Certificate Signing Request (.csr)

#### ----BEGIN CERTIFICATE REQUEST----

MIIEXjCCAkYCAQAwGTEXMBUGA1UEAwwOb25ib2FyZGluZ19rZXkwggliMA0GCSqG Slb3DQEBAQUAA4ICDwAwggIKAoICAQClcss8+dKyWTFkG3+F3iJJK9D011k7yCqC KGDjERKgTTpKaMHB0kpAkg6E+MIsP68LtWCp6UljhDjccFRKD5Ix3EyvGA1vFOO4 wMPwU7duED13VI0nFag7dAcQtCFdkzZ1N6dfoYqu9yCsUWj6Pp/3Fdolu8brjvX8 fq6lpXOCAKnH0Pdfpj8hkeMFlqD1wU3PLLyX1ftabmIwB0kBhOGQbsbjAMgqAjlz ZYh3i8QISqI6K5TkFCIcxUWtfpS2vVgQMoQ1DfSTwewRY8mKYMPBq371N7in4oBp z29HIcZ0UTlt/pfvtmK9atY4APZtQLROsm7YI+eloGvfldSYC/1y4pUcKeRmFodD 2iuhCKspOyKugmmvyq3wwY7TuUwPb8Zh28stOnw4ituAheeM5mgoEcHCbwoIG9zs RtXOW66w9iLb84r6jlDf+9Xfps6Dj+dezTesD8N2QPqsInpsmR2027xicCWycUmk

----

--ihY+qEThEjO8x4iP4AtsIUyiIQxflr9MAEopuWS07OtWGPaV8SPBpqyT/9hq2WHW LRK5lt6C/N+wyO/RrJhLmfWQKQtpOvpWwpBH4QITaovvsEMFB2/P7gKibMCYNVer 3IRPIVpeldFmMX0WNMIpXJUyRRgM2OSjh4CCL68EgYTZ7eXzcgNRNwhu/ERb9OIR CyRc1aYJUY+F5vv+4j6R/UlnjGFzZmIuWmnKDw58aESADtQwom9OMImikIIiYGJZ 4Wo2yLHeonS7pirc48c5aJ7ytDxygsI7GXAireU1X8ChbnB0BTGCXw9yzhyZDcxV MBNBSYDG/VMNuOBP8NDffwjzLJCYQw2lt9qKyns/A6apE2bNNOecc+tXJOIdU01Z EzIl8Y6Zf8hWKoj3oQatNCKI4ZcnoKxuxAy7KR+RRXhohXHSTk2C2WL15mOgi4k4 BaLB3Jmkce3h1QmdFrJswkee06652jk8KVMwL3mtf9EkDvUHng+nD09jfiAf3Tx5 1VX9Mi/y1Zr0iWtRBMcU32fE

----END CERTIFICATE REQUEST----

# Private Key (.key)

#### ----BEGIN PRIVATE KEY----

MIIJQwIBADANBgkqhkiG9w0BAQEFAASCCS0wggkpAgEAAoICAQClcss8+dKyWTFk G3+F3iJJK9D011k7yCqCKGDjERKgTTpKaMHB0kpAkg6E+MIsP68LtWCp6UljhDjc cFRKD5lx3EyvGAlvFOO4wMPwU7duED13VI0nFag7dAcQtCFdkzZ1N6dfoYqu9yCs UWj6Pp/3Fdolu8brjvX8fq6lpXOCAKnH0Pdfpj8hkeMFlqD1wU3PLLyX1ftabmIw BOkBhOGQbsbjAMgqAjIzZYh3i8QISql6K5TkFClcxUWtfpS2vVgQMoQ1DfSTwewR Y8mKYMPBq371N7in4oBpz29HIcZ0UTlt/pfvtmK9atY4APZtQLROsm7YI+eloGvf IdSYC/1y4pUcKeRmFodDYvN+sCYpt23aM3TAQIVqmDB668y/hOBOFeECNEdpP0RB ig0AgjVdeltXIVRHjJC+/e61WA2PIRoSVbTP6EXWuha4q75JGTK9YUBKW4jdctRM r2YcM4K3n9CPkHhc7p7b7IVjS31Tm7860ZTwzX5yqM2av7thjmWnMWpE0RbcpAOw

\_\_\_\_

\_\_\_

ZqKSRdu92gboflCx1/ERHcz4ftW94otonWjhkqbM58mFH8NvKHsxrYcPo3WU6Qml JDuUjbtX1Y3ekyuB2id9LeMn7po+4PacZN6L6nWFgtKlgOCrrzzLAbVpgupWwWdD SFz6763+pwQutY3+1Q4euvOcFfDDOQIDAQABAoICAByVGltsZWP+WLQMtBkyaQXv FehWk8nqKL3Xr/VKa8dZ0CoustqDM+S31t5OBK44ykrhiNORw+X3X8NlflpW6IDG 2FCfezEbEMRIORF5xQS0tYm6V9l6uIebEeVm2STLW+sgNEAnLkhP1UsvvU0OKKCN G+TM7e6gAgse75QX0T6yUqJ8jV/u3pU0GN5MSX5raL/T4LjydLwIudnF32Mty7li ESYCapInVDmFXvAYK0it/hzCjrRgbgw+YG06owJ275HMyF5KDOjB5cCTVqwbT3ZT RBieLkW6XCqSveZXPzZXCoJ3kiIGCqWtiMY5OF+uqTe9vUH6w4bRFvzIAb5eDJpb 0XEQcYZmIBNBNEf81f7hqV4A7qcwXzg=

----END PRIVATE KEY----

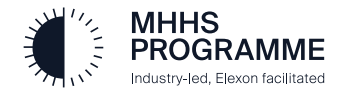

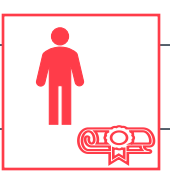

# Generating the correct key format for upload to the DIP

The Certificate Admin must return to the GlobalSign Atlas system to complete the next stage of certificate preparation for the DIP.

NOTE: If you have appointed a new Cert Admin into the Atlas account, they can complete the following steps.

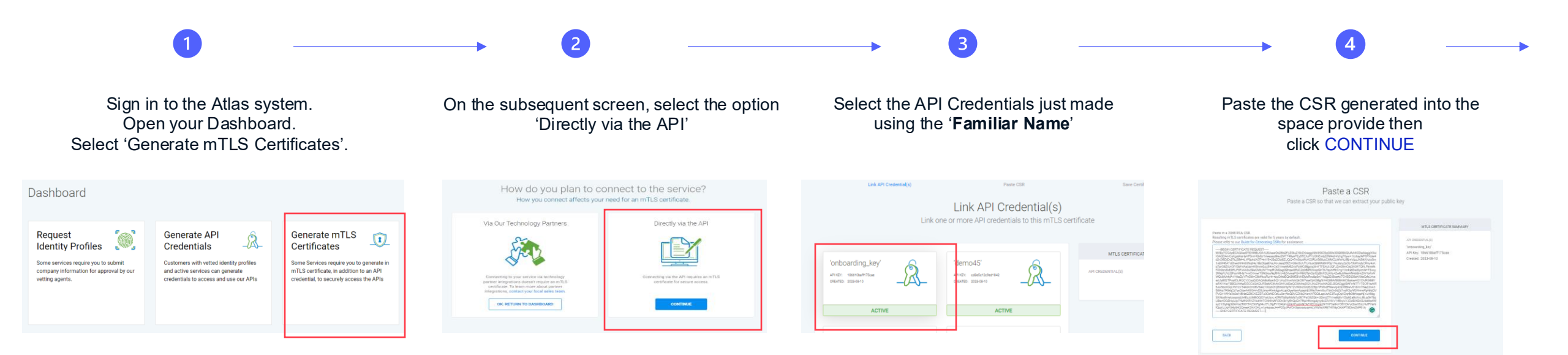

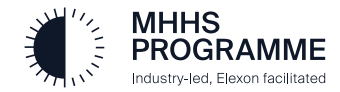

OGRAMME

ndustry-led, Elexon facilitated

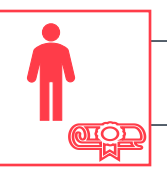

# Create a PFX Certificate for Upload to the DIP

The output from the GlobalSign system requires the key to be converted to PFX format. This is completed using OpenSSL

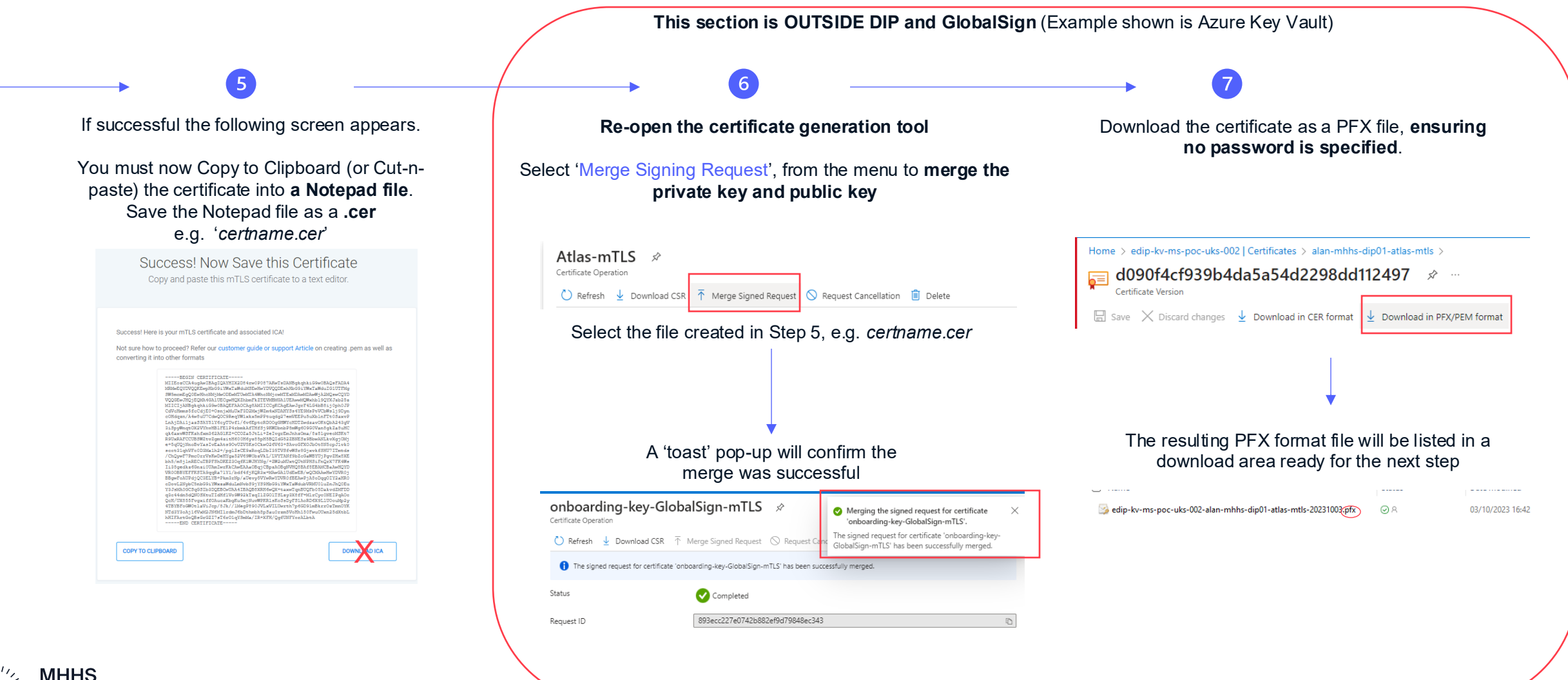

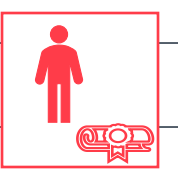

### Return to the DIP to upload API credentials

The Certificate Admin will return to the 'Certificates' tab as below and click the NEXT button to proceed:

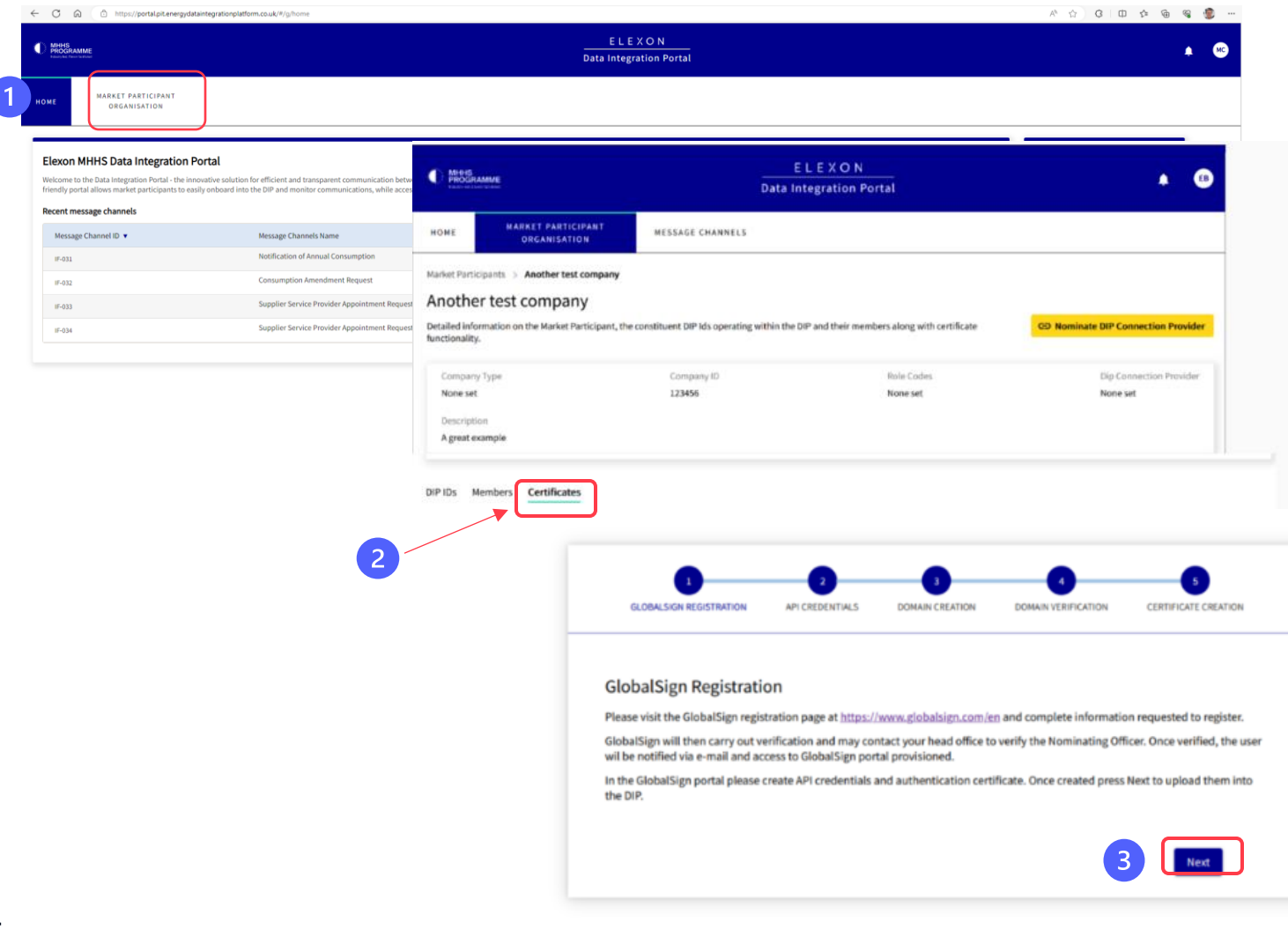

Click 'NEXT' to move to on to 'API Credentials' entry 45

![](_page_44_Picture_6.jpeg)

![](_page_45_Picture_1.jpeg)

# **Upload API Credentials**

The Certificate Admin must now upload the GlobalSign API Key & Secret, together with the PFX Certificate, to the DIP.

![](_page_45_Figure_4.jpeg)

![](_page_45_Picture_5.jpeg)

![](_page_46_Picture_0.jpeg)

# Step 4.3 & 4.4 – Domain Registration & Verification

#### Step 3 & 4 – Domain Registration & Verification

![](_page_47_Figure_1.jpeg)

### Register and Validate the Company Domain in the DIP

The Certificate Admin will work with a DNS Admin to complete the Domain registration in DNS.

![](_page_47_Figure_4.jpeg)

Please take a note of the '**Name**' = '@' and the **VALUE is a 'txt'**, and pass both to **DNS Admin** for insertion into the DNS BEFORE clicking (5).

|         |                                       | API CREDENTIALS   | DOMAIN C                 | REATION           | DOMAIN VERIFICATION | CENTIF   | CATE CREATION |
|---------|---------------------------------------|-------------------|--------------------------|-------------------|---------------------|----------|---------------|
| Glo     | balSign Domain Verifi                 | cation            |                          |                   |                     |          |               |
| Date    | e select a previously created don     | sam which you t   | ansh to have vermen      | 1.                |                     |          |               |
| Care of | al des energedatainteenationalation   | Lenuk.            |                          | •                 |                     |          |               |
| -       |                                       |                   |                          |                   |                     |          |               |
| The b   | elow TXT record must be added to you  | r domains DNS so  | that it can be verfified | f by Global Sign. |                     |          |               |
| Nat     | e Value                               |                   |                          |                   |                     |          |               |
| 0       | globalsign-domain-verification=       | GASSATFED93DFO    | C64E218FAE4E1483C1       |                   |                     |          |               |
| Doma    | in vertification attempt log          |                   |                          |                   |                     |          |               |
| Stat    | as Description                        | Timestamp         | Method                   |                   |                     |          |               |
| ERR     | OR no valid DNS records returned      | 1692095988        | ONS                      |                   |                     |          |               |
| 0       | lease check this box to confirm you h | ive added the abo | rve DNS record to your   | domain before at  | tempting to verify. |          |               |
|         |                                       |                   |                          |                   |                     |          |               |
|         |                                       |                   |                          |                   |                     |          |               |
|         |                                       |                   |                          |                   |                     |          | _             |
|         |                                       |                   |                          |                   |                     | Previous | Next          |
|         |                                       |                   |                          |                   |                     |          |               |

![](_page_47_Picture_7.jpeg)

![](_page_48_Picture_0.jpeg)

![](_page_49_Picture_1.jpeg)

# Generate mTLS & Signing Certificate Overview

To generate a mTLS or a signing or a combined mTLS/signing certificate follow the steps below:

| 1.                      | 2.                        | 3.                | 4.                             | 5.                                                     |
|-------------------------|---------------------------|-------------------|--------------------------------|--------------------------------------------------------|
| Generate CSR & KEY file | Load CSR file into<br>DIP | Generate CER file | Download CER file from the DIP | Merge CER & KEY<br>file to generate<br>PFX certificate |
|                         |                           |                   |                                |                                                        |

A certificate generation capability/tool is required to undertake steps 1 & 5. Example usings Azure Key Vault and native OpenSSL commands are provided below

The end result is a PFX file

![](_page_49_Picture_7.jpeg)

![](_page_50_Picture_1.jpeg)

# Step 1. Generate CSR & KEY file

#### Login to the DIP as Certificate Admin

- 1. From the Market Participant menu select the Certificates tab
- 2. Select the **Create Certificate** option

| IOME                                   | MARKET PARTICIPANT<br>ORGANISATION                                                      | MESSA            | GE CHANNELS                | MESSAGES                  | PERFORMANCE                      |                                 |                                             |                 |                       |             |          |                  |                        |
|----------------------------------------|-----------------------------------------------------------------------------------------|------------------|----------------------------|---------------------------|----------------------------------|---------------------------------|---------------------------------------------|-----------------|-----------------------|-------------|----------|------------------|------------------------|
| Elexo<br>You can v                     | on Flex Limited                                                                         | ase ensure 1     | hat you keep this i        | nformation accurate ar    | ıd up-to-date.                   |                                 |                                             |                 |                       | B           | Request  | DIP Connection P | rovider Status         |
| Comp<br>1607<br>Descr<br>Home          | pany Number<br>9976<br>ription<br>e of the DIP Manager and test harnesses               |                  |                            |                           | Rol                              | e Codes<br>P, REGS, SDS, ADS, I | иSS                                         |                 |                       |             |          |                  | DCP Status<br>Disabled |
| White                                  | elisted Domains<br>n-flex.com                                                           |                  |                            |                           |                                  |                                 |                                             |                 |                       |             |          |                  |                        |
| DIP IDs<br><b>Current</b><br>You can y | Members Certificates Iy Active Certificates view the status of your current active cert | tificates bel    | ow. Please ensure t        | hat you keep this infor   | mation accurate and up-          | to-date.                        |                                             |                 | C Upd                 | ate API Cre | dentials | Create           | Certificate            |
| Certii<br>011F                         | ficate Serial Number<br>74952A3EB636D3A2F6DDAF2EC669                                    | Status<br>ISSUED | Created Date<br>2025-03-18 | Expiry Date<br>2026-03-25 | Created By robert.golding@elexor | C<br>n-flex.com e               | ommon Name<br>nergydip-nonprod.2069.elexon- | 1<br>flex.com r | ype<br>nTLS & Signing | 🕂 Re        | issue    | ▲ Download       | 🙁 Revoke               |
| Certificat                             | tes History                                                                             |                  |                            |                           |                                  |                                 |                                             |                 | <b>▼</b> F            | lter Q      | Search   |                  |                        |
| Certif                                 | icate Serial Number                                                                     |                  | Status                     | Created Date              | Expiry Date                      | Created By                      |                                             | Common Nam      | 2                     |             |          | Туре             |                        |
| 012EF                                  | 167B8290AD2F812F6FBFD4C988F                                                             |                  | REVOKED                    | 2025-03-13                | 2026-03-20                       | robert.golding@e                | elexon-flex.com                             | energydip-nonp  | rod.2069.elexon-fl    | ex.com      |          | mTLS & S         | igning                 |
| Showing                                | items 1-1 of 1 Show 10 All                                                              |                  |                            |                           |                                  |                                 |                                             |                 |                       |             |          |                  |                        |

- 1. From the Create Certificate pop-up
- 2. Enter the required <u>Host Name</u> & <u>Domain Name</u>. Domain name is taken from a drop down populated by the list of domains registered against the organisation.
- 3. Select 'Certificate Purpose' to choose a "mTLS" (for DCPs), "Signing" (for MPs) or "mTLS & Signing" certificates (both)
- 4. Subject name is generated from values provided
- 5. Select Copy this will copy the Subject Name SN
- 6. You will also need to copy the Domain Name & Host DN&H

| Host Name                                 | Domain Name      |      | DNR |
|-------------------------------------------|------------------|------|-----|
| my-host                                   | elexon-flex.com. |      |     |
| Certificate Purpose<br>mTLS & Signing 🛛 👻 |                  |      |     |
| Subject Name                              |                  |      | CN  |
| energyap-nonprod.2003.elexon-nex.com      |                  | Сору | SIN |
| CSR                                       |                  |      |     |

![](_page_50_Picture_14.jpeg)

# Step 1 (cont). Generate CSR & KEY file (Azure Key Vault version)

#### Using the details from the previous step

#### Open the Certificate Creation Tool (e.g. Azure Key Vault)

- 1. Click (select) to generate a certificate (in AKV click Generate/Import)
- 2. Give the certificate a name (no spaces)
- 3. Choose 'Certificate used by non-integrated CA' from drop down
- 4. Enter 'cn=' then paste the SUBJECT NAME (SN) copied from previous step
- IMPORTANT click 'DNS Names' and complete the 2 entries SN & DN&H copied from previous step

Advanced Policy Configuration

6. Click 'Not configured' next and ensure Key Size is 4096

![](_page_51_Picture_10.jpeg)

![](_page_51_Picture_11.jpeg)

<u>eroi</u>

#### 7. Click 'Create' button to create CSR & KEY files

![](_page_51_Picture_13.jpeg)

- 8. Open the generated CSR
- 9. Download CSR

| Home > edip-kv-ms-poc-uks-002   Certif | icates >                    |                                            |                            | Webhook-dev<br>Certificate Operation | 1 \$                                                            | ×                 |
|----------------------------------------|-----------------------------|--------------------------------------------|----------------------------|--------------------------------------|-----------------------------------------------------------------|-------------------|
| Versions                               |                             |                                            |                            | 🖒 Refresh 🛓 Down                     | load CSR 🕴 Merge Signed Request 🚫 Request Cancellation 🔋 Delete |                   |
|                                        | + New Version 🕐 Refresh 🚺   | 🕽 Delete 🛓 Download Backup 🗱 Issuance Poli | cy 🕻 Certificate Operation | Status                               | 🔁 in Progress                                                   |                   |
| Cverview                               | Version                     | Thumbprint                                 | Status                     | Status Details                       | Please perform a merge to complete this certificate request.    |                   |
| "A Access control (IAM)                | CURRENT VERSION             |                                            |                            |                                      |                                                                 | Copy to clipboard |
|                                        | 3e0dcac2881145cc9f3b59077a4 | lae4dő                                     | O Disabled                 | Request ID                           | df7b9cb6ca6f488a8b3091ac82ec8371                                | 0                 |
|                                        |                             |                                            |                            |                                      |                                                                 |                   |
|                                        |                             |                                            |                            |                                      |                                                                 |                   |

![](_page_51_Picture_17.jpeg)

# Step 1 (cont). Generate CSR & KEY file (OpenSSL version)

- 1. Using the Subject Name (SN) and the Host & Domain Name (H&DN) copied from previous step:
- 2. Enter the command OpenSSL command:

# openssl req -new -newkey rsa:4096 -nodes -keyout mtlscert.key -out mtlscert.csr subj "/CN=<SN>" -addext "subjectAltName = DNS<H&DN>, DNS:<SN>"

<u>MOIO</u>

3. This will generate two files: CSR & KEY files

![](_page_52_Picture_6.jpeg)

![](_page_53_Picture_1.jpeg)

# 2. Load CSR file into DIP

3. Open the downloaded CSR file into a text editor

| AtlasDemo_sabc39c345464da39877e061 | AtlasDemo_eabc39c3454f4da39877e06/ | Webhook-dev_df7b9cb6ca                                                                                                    | 6f488 ×                                                                                                    | +                                                                                                    | -                                                                                                    |                                                                                             | ×                                                                |
|------------------------------------|------------------------------------|----------------------------------------------------------------------------------------------------|----------------------------------------------------------------------------------------------------|----------------------------------------------------------------------------------------------------|----------------------------------------------------------------------------------------------------|---------------------------------------------------------------------------------------------|------------------------------------------------------------------|
| ile Edit View                      |                                    |                                                                                                    |                                                                                                    |                                                                                                    |                                                                                                    |                                                                                             | ۲                                                                |
| -BIGDI CENTFICATE REQUST<br>       |                                    | AMACK SqcSIb 3DQEBAQUAU<br>ttBr-srIbu/34TV11bb26<br>Tar/PriTr1/4<br>+qh2UDA2TX7B23yp2Q1c<br>TuLok6dwH1<br>mac;+<br>L2x21b4Sn/mgs0h/4Viko<br>Ud3QQMBQCCSaQUF3<br>Colory Jackson<br>Griftod69x25/6YY31aa1<br>UK810Y005/57+K//HQDE<br>L3x21b4S2P+<br>HolmoyLdB2P+<br>Lci/CkexP281UHr59Au6<br>L5/ScR2F281Hr59Au6<br>L5/ScR2F281Hr59Au6<br>L5/ScR2F284<br>L5/ScR2F284<br>L5/ScR2F284<br>L5/ScR2F284<br>L5/ScR2F284<br>L5/ScR2F284<br>L5/ScR2F284<br>L | 4ICDwaw<br>21zdpp9<br>02KYeNg<br>02KYeNg<br>02KYeNg<br>02KYeNg<br>02KYeNg<br>12zd<br>12zd<br>12zd<br>12zd<br>12zd<br>12zd<br>12zd<br>12zd | ggIKAoICA<br>/RoKs3pGM<br>6DcZVWkoF<br>6DcZWkkoF<br>gSE92fAjKa<br>xunSm38m6<br>gEFBQcDAj<br>QYDWR0TBA<br>YSzWgERV<br>eheSCXwEK<br>x0/<br>gvØwdj9ex | QDF86dbC<br>/F3znPCQ<br>meT13VRR<br>8cRFt18L<br>n3wI1c5J<br>BNBgNWHR<br>Iw4DANBg<br>UJQF6stD<br>B5kRSmbU<br>JHbqCC/4 | cN5DaD<br>pyi1Vt<br>8J8RKA<br>3bG1j1<br>99aFa+<br>EERjBE<br>kqhkiG<br>1<br>ho7BI8<br>foXtbo | 73mPs<br>yqc6o<br>pWVq5<br>+<br>JQIDA<br>ghFlb<br>9w88A<br>915zA |

#### 4. Select the Certificate Text

|                                                                                         |                                                                                                    |                                                                                                    | THURDONIN                                                                                                    |                                                                                                    | 34                                          | 10.3                                                   |                                               |                       |                |
|-----------------------------------------------------------------------------------------|----------------------------------------------------------------------------------------------------|----------------------------------------------------------------------------------------------------|----------------------------------------------------------------------------------------------------|----------------------------------------------------------------------------------------------------|---------------------------------------------|--------------------------------------------------------|-----------------------------------------------|-----------------------|----------------|
| Atlast                                                                                  | Demo_eabc39c345                                                                                                 | 464da39877e061                                                                                                    | AtlasDemo_eabc39c3454f4da39877e06f                                                                                                    | Webhook-dev_df7b9cb6ca6f48                                                                                                    | a ×                                         | +                                                      | -                                             |                       | ×              |
| ile Edit                                                                                | View                                                                                                    |                                                                                                    |                                                                                                    |                                                                                                    |                                             |                                                        |                                               |                       | ۲              |
| BEGI                                                                                    | N CERTIFICAT                                                                                                    | E REQUEST                                                                                                    | -                                                                                                    |                                                                                                    |                                             |                                                        |                                               |                       |                |
| IE/zCCA                                                                                 | wcCAQAwHDEaM                                                                                                    | BEGATUEAMRZ                                                                                                    | V51cmd5ZG1wLWR1di41NDMwggIiM                                                                                                    | A0GCSqGSIb3DQEBAQUAA4IC                                                                                                    | Dialong                                     | gIKAoICAQ                                              | OF86dbC                                       | cN5DaD                | 7JmPs          |
| 9pWky67                                                                                 | zUAdme6xe1Gg                                                                                                    | 1H57x1XKjvNul                                                                                                    | lqdIj5DD5k7DnAnHrTtyeZfpccPe                                                                                                    | ttBr+xTBu/3fTY11Wb2821z                                                                                                    | dpp9/                                       | RoKs3pGM/                                              | F3znPCQ                                       | py11Vt                | yqc6o          |
| rosamh1                                                                                 | JUZUQNU86Yn7                                                                                                    | bbUnaw8ZSokM                                                                                                    | ICCCx00c/aemVm4MPo31mN+y9Q07                                                                                                    | 1a/9r11r1/4                                                                                                    |                                             | 0.714.0.0                                              |                                               | 0.200044              |                |
| QPP9305                                                                                 | fMBPaLpnY99s                                                                                                    | 1Q11UKaJsuHM                                                                                                    | auG5096jtJmX9As2/Ofr@t280Tpb                                                                                                    | +qhzUGAz1X7BzJyp2Q1q82K                                                                                                    | Yenge                                       | DCZVVkoFi                                              | IeT13VKK                                      | BJSKKA                | phVq5          |
| 10521191                                                                                | 6/u80x015d8s                                                                                                    | vel ZeluuaVxp                                                                                                    | PGVpe+/1jrpQ4Ur1rYA0m42536K                                                                                                    | TuLokoexH1                                                                                                    |                                             |                                                        |                                               |                       |                |
| IUL danua                                                                               | DIVERGENES                                                                                                    | EAS JEGTS I WAA                                                                                                    | LtuzxPFcevG0P/qf13wbil0iip0E0                                                                                                    | macj+                                                                                                    |                                             | FOT CANV-                                              | -07+101                                       | 3663.43               |                |
| 08081810                                                                                | DIWHZHMZOEdq                                                                                                    | LyPxaUxMLBJd                                                                                                    | 1/pStnoM2CMA9BeVSpNJTKRFgBuE                                                                                                    | L2x21HwSnVigs0wPwYkwWC9                                                                                                    | in12pp                                      | SULTAJKAS                                              | SCRET18L                                      | 306131                | 10104          |
| ISUDGABU                                                                                | Callababb CO                                                                                                    | RKD/qakSPCPWj                                                                                                    | A/TACLAGUISN/GR4018JIJXPEIC                                                                                                    | UUSSYUU WINFS JALUCQV220                                                                                                    | 17/ths                                      | UN5838800                                              | 13W11C5J                                      | 994144                | AULUA          |
| 40010001                                                                                | Gabgkqrik169w                                                                                                   | DDCQ4xgTwwgTi                                                                                                    | CAUGITURATINGTI DAQUAGNG BUCAL                                                                                                    | En al Research of Cause Rev 7 Reve                                                                                                    | oggrog                                      | PEPEQCUAJO                                             | ADANRA                                        | cenjbe                | SULL TO        |
| eyrorkan                                                                                | EAdVote Cook                                                                                                    | IVUZVIACSVAy.                                                                                                    | 224002831CH0320F01W1003VICH                                                                                                    | Poawsucexnuez vcheur zouu                                                                                                    | AND NO                                      | TUTNOTOHO                                              | NHOHNOR                                       | VOUR TO               |                |
| · EAAOCAn                                                                               |                                                                                                    |                                                                                                    |                                                                                                    | Chittad69v35/6vY13aa7adY                                                                                                    |                                             |                                                        | 11066940                                      | 1                     |                |
| FAAOCAg                                                                                 | moE1SKHRHduo                                                                                                    | VIWQ25W10215                                                                                                    | 7aWra1b7+UEAS1MPCBGVdoaf8oE                                                                                                    | Ghftod69x25/6yYjJaaZrdX<br>allCTN2YeVCNP62Lotialfild                                                                                                    | In KIM                                      | 5zWigtRVL<br>beSCXvEKE                                 | JJQF6xt0                                      | 1                     | 015×A          |
| FAAOCAg<br>LxxVI/N1                                                                     | mgF15KHRHdug                                                                                                    | WechX+P010D0;                                                                                                    | 2aWze1b2+UEAS1MPCBGYdoaf8pF<br>IS8637b+C6016E7A2WSeVU2Ce4B                                                                                                    | Ghftod69x25/6yYjJaaZrdX<br>gUCTN2YmVCMP62LqjialfUd<br>bKR10YaDb57ckK/UcD6o7v1                                                                                                  | IpUQVe                                      | SzWigtRVL<br>heSCXwEKE                                 | IJQF6xt0<br>ISkRSmbU                          | 1<br>ho7BI8           | 915zA          |
| sFAAOCAg<br>ixxVI/N1<br>bisY49ZA<br>s6ETbb88                                            | mqF1SKHRHduq<br>FSXLGg3My8Bu                                                                                    | N8chX+P010D0<br>01zbqoRfm7U50<br>e2scfkabPEvb                                                                                      | VPBNJEPPB27067044C9WS/3CPR6<br>3ZaWze1bZ+UEASIMPCBGYdoaf8pF<br>ISR637bsCG016F7A2YVSgYUZCm4B<br>IVdzyc1/t6wG2z6tfDbm/J7ky12of                                                                                                    | Ghftod69x25/6yYjJaa2rdX<br>gUCTN2YmVCMP62Lqjia1fUd<br>bKB10YgDh57rkK/HqD6o7y1<br>BolymuyidB2P+                                                                                 | IpUQVe<br>140Mg                             | SzVWgtRVL<br>he5CXwEKE<br>0/                           | JJQF6xt0<br>35kRSmbU                          | ho7BI8                | 91SzA          |
| sFAAOCAg<br>ixxVI/NI<br>sisY49ZA<br>g6EThh8R<br>loOh1bwg                                | mgF1SKHRHdug<br>FSXLGg3My8Bu<br>to9CINXszVAOR<br>BukGn51NsBUH                                                   | VIWQ25W10215<br>NBchX+P010D0<br>01zbqoRfm7U5<br>e2scfkghPEvb2<br>P53VIw058D41                                                      | vpbm2cppb2v06/qqc.9k3/9cPk6<br>92aWze1b2+UEAS1MPCBGVdoaf8pF<br>1SR637bsCGQ16F7A2VVSgYUZCm4B<br>2Ydzwj/t6wG2z6tfDbmVT7kx37oC<br>AxXd/w6RXsco7iDA0L0Cn8v4L6FW                                                                        | Ghftod69x25/6yYjJaaZrdX<br>gUCTN2YmVCNP62Lqjia1fUd<br>bKB10YgDh57rkK/HqD6o7y1<br>RolvmuyUdB2P+<br>c1/GkrsP7B1UHP584gaR03                                                       | IpUQVe<br>40Wgo                             | SzWigtRVL<br>he5CXwEKE<br>0/                           | IJQF6xt0                                      | foXtho                | 915zA          |
| sFAAOCAg<br>ixxVI/N1<br>oisY49ZA<br>g6EThh8R<br>3p0h1bwq<br>4rmD1C9k                    | mgF1SKHRHdug<br>IFSXLGg3My8Bu<br>to9CINXszVA0R<br>IBukGn51NsBUH                                                 | VIWQ25W1B215<br>NBchX+P010D0<br>01zbqoRfm7U5<br>e2scfkghPEvb2<br>P53VLwQ580419<br>7C1UX+86V2ET                                     | vpini1pp0_vLGASIMPCBGYdoaf8pF<br>JSR637bsCG016F7A2YVSgYUZCm4B<br>LYdzwj/t6wG2z6tfDbmVT7kx37oC<br>JuXd/mC0XsCo7j0A0LOCBv4L6fN<br>TDMtzekH11L1M2M37bof1Bn37U                                                                         | Ghftod69x25/6yYjJaaZrdX<br>gUCTN2YmVCNF62LqjialfUd<br>bKB10YgDh57rkK/HqD6o7yi<br>RolvmuyUdB2P+<br>ci/GkcsPZBiUIHr584gaRQ3<br>UMSkral21kifva19abKam41                           | IpUQVe<br>I40Wga<br>IYDdg                   | SzWWgtRVL<br>he5CXwEKE<br>0/<br>v0wdj9ex]              | IJQF6xt0<br>ISkRSøbU<br>IHbqCC/4              | foXtbo                | 915zA<br>1Q72T |
| sFAAOCAg<br>LxxVI/N1<br>pisY49ZA<br>g6EThh8R<br>JpOh1bwq<br>4rmD1C9k<br>p1c8htHL        | mgF1SKHRHduq<br>IFSXLGg3My8Bu<br>to9CINXs2VAOR<br>IBukGn51NsBUH<br>1kgTXIVH26Xa<br>1ENomeaM9Lff                 | viiwQ25w16215<br>N8chX+P010D0<br>01zbqoRfm7U5<br>e2scfkghPEvb<br>P53VLwQS80419<br>7C1UXz8GV2FT<br>f5bXaqDv47Wf                     | VpDH1Epb2/00/040C9M3/9CFR0<br>22AW2EDZ-UEASIMPCBY00aFB5<br>ISR637bsC6016F7A2YVSgYUZCMB<br>IYdzwj/t6WG2z6tfDbmVT7kx37oC<br>JuX4/mE0XsC7j0A0L0CpBv4L6FM<br>IDM1zcMHjtUNXDM32HgfUM3Z1V<br>RFUIR0c7bVtc5N4M55V90RF1do                  | Ghftod69x25/6Y3Jaa2rd4<br>gUCTN2YmVCNP62LqjialfUd<br>bKB10YgDh57rkK/HqD6o7y1<br>RolvmuyUdB2P+<br>ci/GkcsP2BiUIHr584gaRQ3<br>1M8kceL2jkjiHr584gaRQ3<br>C7o125r0cm4FeB152oXYM9   | IpUQVe<br>I40Wga<br>IYDdg<br>IUw+<br>ch+KY2 | SZVWgtRVL<br>heSCXwEKE<br>0/<br>v0wdj9exJ<br>e0XMGDExE | IJQF6xt0<br>ISkRSwbU<br>IHbqCC/4              | 1<br>ho7BI8<br>foXtbo | 915zA<br>1Q72T |
| FAAOCAg<br>LxxVI/N1<br>pisY49ZA<br>g6EThh8R<br>JpOh1bwq<br>4rmD1C9k<br>p1c8htHL<br>END  | mqF1SKHRHduq<br>IFSXLGg3MyBBu<br>to9CINXs2VAOR<br>(0ukGn51NsBUH<br>11kgTXIVH26Xa<br>1ENnmeaM9Lff<br>CERTIFICATE | viiiikų2sikilo21si<br>NilohX+P010D0j<br>01zbqoRfm7U5i<br>e2scfkghPEvb<br>P53VLikQS8041<br>7C1UXz8GV2FT<br>f5bXaqQyA7Wf-<br>REQUEST | VVDDIJL2p0274074004CVW3794CVW3794<br>2541/2512741EA51MPCBCW36ar8pF<br>158637bsCG016F7A27VSgYU2CM48<br>2743x471454256F7D0HV77kx37aC<br>27447427454573140405294416FH<br>20MtzckH1jt1UnXDM32HgfUWq321V<br>RFU180g2NWtso3HAHSSy988c14a | Ghftod69x25/6Y1jaa2rdX<br>gUCTN2YmVCNP64jia1td<br>KkB10YgDh57rkK/HqD6o7y1<br>RolvmuyUd82P+<br>ci/GkcsPZB1U1Hr584gaRQ3<br>LN8kceL2jkjfxe19aWKamd3<br>G7o125rQqwAEgB152oXYW99    | IpUQVe<br>Id0igs<br>IVDdg<br>IUw+<br>ch+KY2 | SZVWgtRVL<br>he5CXwEKE<br>0/<br>v0wdj9exJ<br>e0XMGDFxD | IJQF6xt0<br>85kRSwbU<br>IHbqCC/4<br>05Gu7wA=  | 1<br>ho7BI8<br>foXtbo | 915zA<br>1Q72T |
| sFAAOCAg<br>1xxVI/NJ<br>o1sY49ZA<br>g6EThh8R<br>JpOhlbwq<br>4rmD1C9k<br>p1c8htHL<br>END | imqF15KHRHduq<br>IFSXLGg3MyBBu<br>to9CINXs2VA0R<br>J0ukGn51NsBUH<br>1kgTXTVH26Xa<br>1ENnmeaM9LFF<br>CERTIFICATE | vmuQ2sw1b21st<br>N0chX+P010D0J<br>01zbqoRfm7U5J<br>e2scfkghPEvbJ<br>P53VLivQS8041t<br>7C1UX28GV2FT<br>f5bXaqQyA7Wfs<br>REQUEST     | vpbn.jcpbc/ab/ddcWdfydcrWdy/ach<br>254/zcl2c4/LASJMPCBCW/docH8pf<br>55R637bsCGO16F7A2VYSgVUZCm4B<br>Vdtwj/t5&C26tFDbwYT7ck37aC<br>JuXd/AcCMscCo7jOADLOCpbvLG5M<br>LCMtzchHjtIUnXDM3ZhgfUWq3Z1V<br>AFFUI80g2hktso5HAH5Sy98Bc140     | GhftodG9x25/6yYjlaa2rd4<br>gUCTN2YmVCNP62Lqjia1fU<br>kKB18YgDh57rkK/HqG6o7yi<br>RolymuyUd82P+<br>ci/GkcsPZBiUIHr584gaRQ3<br>JN8kceL2jkjfxe19aWKamd3<br>G7olZSrQqwAEgB152oXYW9x | IYDdg<br>IUw+<br>ch+KY2                     | SZVWgtRVL<br>he5CXwEKE<br>0/<br>v0wdj9exJ<br>e0XMGDFxD | JJQF6xt0<br>85kRSmbU<br>1HbqCC/4<br>05Gu7iaA= | foXtbo                | 915zA<br>1Q72T |

# 3. Generate CER File

5. PASTE the Certificate Text into the CSR field in DIP

![](_page_53_Picture_9.jpeg)

#### 6. Click 'Create Certificate'

7. 'Toast' advises successful certificate generation

| MBHS<br>PROGRAMME                               |                          | ELEXON<br>Data Integration Portal |                      |                                            |          | Onboarding status updated<br>successfully. |               |
|-------------------------------------------------|--------------------------|-----------------------------------|----------------------|--------------------------------------------|----------|--------------------------------------------|---------------|
| MARKET PARTICIPANT                              |                          |                                   |                      |                                            | 0        | Certificate data s<br>successfully.        | laved         |
| ORGANISATION                                    |                          |                                   |                      |                                            |          |                                            |               |
|                                                 |                          |                                   |                      |                                            |          |                                            |               |
| A very prominent energy o                       | company                  |                                   |                      |                                            |          |                                            |               |
| Detailed information on the Market Participant, | , the constituent DIP IC | Ds operating within th            | he DIP and their mem | pers along with certificate functionality. |          |                                            |               |
| Company Type                                    | Company Nu               | imber                             |                      | Role Codes                                 |          | DIP Connect                                | tion Provide  |
| None set                                        | 123456                   |                                   |                      | SDS, UDS, MSA, SUP, MDS, REGS              |          | None set                                   |               |
| Description                                     |                          |                                   |                      |                                            |          |                                            |               |
| Very active and well known in the industry      |                          |                                   |                      |                                            |          |                                            |               |
| Whitelisted Domains                             |                          |                                   |                      |                                            |          |                                            |               |
| mailinator.com                                  |                          |                                   |                      |                                            |          |                                            |               |
|                                                 |                          |                                   |                      |                                            |          |                                            |               |
| ertificates                                     |                          |                                   |                      |                                            |          |                                            |               |
| urrently Active Certificates                    |                          |                                   |                      |                                            |          | Cre                                        | ate Certifica |
|                                                 |                          |                                   |                      |                                            |          |                                            |               |
| Certificate Serial Number                       | Status                   | Created Date                      | Expiry Date          | Created By                                 | Re-Issue | Download                                   | C Reynike     |

![](_page_53_Picture_13.jpeg)

![](_page_53_Picture_14.jpeg)

# 4. Download CER file from DIP

The Certificate Admin will be presented with a list of certificates associated with the organisation and can DOWNLOAD the ACTIVE certificate.

- 1. The list of your available certificates are displayed within Market Participant menu
- 2. Click 'Certificates' tab and check certificate is ISSUED
- 3. Click Download to utilise the new ISSUED certificate.

|                                                                                                    | ELEXON                                                                                                    | <b>R</b> 0                                                                                                    |                                                                                                    |
|----------------------------------------------------------------------------------------------------|----------------------------------------------------------------------------------------------------|----------------------------------------------------------------------------------------------------|----------------------------------------------------------------------------------------------------|
| NOME MARKET PARTICIPANT MUSSAGE CHANNELS MESSAGES PERFORMAN                                                                                                    | ι                                                                                                    | General Details Certification Path                                                                                                    | ×                                                                                                    |
| Elexon Flex Limited You can view your organisation details below. Please ensure that you keep this information accurate and up-to-date.                                                    | 10 Barrard NB Francisco Barrielo                                                                                                    | Windows does not have enough information to verify this certificate.                                                                                     | General Details Certification Path Show: CAll>                                                                                                    |
| Company Number<br>15076976<br>Description<br>Home of the DIP Manager and test harnesses<br>Whitelisted Domains<br>elexon flex.com<br>cgi.com                                               | Role Codes DCP 5<br>SUP, REGS, SDS, ADS, MSS, LDSO, MAP Disabl                                                                                                    | Issued to:: GLOBALSIGN TEST CERTIFICATE - FOR TEST<br>PURPOSES ONLY<br>Issued by: GlobalSign Non-Public HVCA Demo<br>Valid from 07/09/2023 to 06/12/2023 | Field Value<br>Serial number 0191506728504de803678116<br>Signature ladorithm sha256528<br>Signature hash algorithm sha2566<br>Itsuer Globalign Non-Puble HVCA D<br>Valid from 07 September 2023 12:53:58<br>Valid to 06 December 2023 12:53:58<br>Subject GLOBALSIGN TEST CERTIFICA<br>Sign hink kew State Mark Medi |
| DIPIDs Members Certificates<br>Currently Active Certificates<br>You can view the status of your current active certificates below. Please ensure that you keep this information accurate a | C Update API Credentials Create Certific                                                                                                    | 3                                                                                                    | CK Edit Properties Copy to File                                                                                                    |
| Certificate Serial Number Status Created Date Expiry Date Created<br>011F74952A3E663603A2F6DDA72EC669 ISSUED 2025-03-18 2026-03-25 robert,                                                 | by Common Name Type Deventord 2009 elexon-flex.com mTLS & Signing €                                                                                                    |                                                                                                    | OK                                                                                                    |
| Certificates History         Status         Created Date         Expiry 0           012EF16788290AD2F812F6FBFD4C988F         REVOKED         2025-03-18         2026-03-                   | ▼ Filter         Q. Sauch           te         Created By         Common Name         Type           0         robert.golding@elenon-flex.com         energydip-nonprod.2058.elenon-flex.com         mTLS & Signing | Open the downloaded Co<br>Click 'Details' Tab.<br>Check validity by compar<br>matches.                                                                   | ertificate file and<br>ing <b>Serial Number</b>                                                                                                    |

Check Subject is as expected.

![](_page_54_Picture_7.jpeg)

![](_page_54_Picture_8.jpeg)

![](_page_55_Picture_1.jpeg)

# 5. Merge CER & KEY file to generate PFX certificate (AKV version)

Final stage of the process must be conducted within the Certificate Generation tool chosen earlier

1. Select menu option 'Merge Signed Request'

| Webhook-dev     Ø       Certificate Operation     O       O     Refresh     Download CSF | Merge Signed Request<br>Request Cancellation<br>Delete                    | 2                                | A 'toast' pop-u                       | p will confirm the m                                  | erge was successful                                                                              |
|------------------------------------------------------------------------------------------|---------------------------------------------------------------------------|----------------------------------|---------------------------------------|-------------------------------------------------------|--------------------------------------------------------------------------------------------------|
| Status Status Details                                                                    | lin Progress Please perform a merge to complete this certificate request. | mhhs<br><sub>Certificate</sub> ( | -dip-mtls-and-sig                     | jning ☆                                               | Merging the signed request for certificate ×<br>'mhhs-dip-mtls-and-signing'.                     |
| Request ID                                                                               | df7b9cb6ca6f488a8b3891ac82ec8371                                          | 💍 Refre                          | sh 🞍 Download CSR 🗍 N                 | Nerge Signed Request 🚫 Request Can                    | The signed request for certificate 'mhhs-dip-mtls-and-<br>signing' has been successfully merged. |
|                                                                                          | I                                                                         | 1 The                            | signed request for certificate 'mhh   | s-dip-mtls-and-signing' has been succe <b>tsful</b> l | / merged                                                                                         |
|                                                                                          | •                                                                         | Status                           |                                       | Completed                                             |                                                                                                  |
| <b>Select the F</b><br>(a .c                                                             | FILE downloaded from the DIP Portal er file – example shown below)        | Request IE                       |                                       | 22a711323fe847d09f8ad7fd2b1a3c11                      | D                                                                                                |
| MHHS-DIP-Ce                                                                              | ertificate-01F7C0143456CD7A0CFDA138A616B44F.cer                           | 3. T                             | he certificate m<br>elect the certifi | ust now be downlo<br>cate and choose 'D               | aded as a PFX WITHOUT Password<br>ownload in PFX/PEM Format'                                     |

![](_page_55_Picture_6.jpeg)

🥪 edip-kv-ms-poc-uks-002-alan-mhhs-dip01-atlas-mtls-20231003.pfx

![](_page_55_Picture_8.jpeg)

5. Merge CER & KEY file to generate PFX certificate (OpenSSL version)

To generate the PFX file :

1. Enter the command OpenSSL command:

# openssl pkcs12 -export -out mtlscert.pfx -inkey mtlscert.key -in mtlscert.cer -password pass:

<u>eroi</u>

2. This will merge the CER and KEY generate a PFX file

![](_page_56_Picture_6.jpeg)

![](_page_57_Picture_0.jpeg)

# Step 5-Setting up DIP IDs

# Background – DIP Roles

| Role ID | DIP Active     | Requestable role                 | Service Name                                         | Market Segment/Role                               | Market Participant<br>Role |
|---------|----------------|----------------------------------|------------------------------------------------------|---------------------------------------------------|----------------------------|
| MSA     | *              | $\checkmark$                     | Metering Service (Advanced)                          | Advanced Market Segment                           | Т                          |
| ADS     | *              | ✓                                | Advanced Data Service                                | -                                                 | 0                          |
| MSS     | *              | ✓                                | Metering Service (Smart)                             | Smart and Traditional (non-Smart) Market Segments | S                          |
| MRS     |                |                                  | Metering Reading Service                             | -                                                 | 6                          |
| SDS     | *              | 4                                | Smart Data Service                                   |                                                   | Ν                          |
| SMSO    | ¥              | ✓                                | Smart Meter System Operator                          |                                                   |                            |
| MDR     | \$             | 4                                | Meter Data Retrieval Service                         | -                                                 |                            |
| UMSO    | *              | $\checkmark$                     | Unmetered Supplies Operator Service                  | Unmetered Supplies Market Segment                 | 3                          |
| UMSDS   | *              | 4                                | Unmetered Supplies Data Service                      | -                                                 | Q                          |
| MDS     | *              |                                  | Market-wide Data Service                             | BSC Central Settlement (CS)                       | n/a                        |
| LSS     | *              |                                  | Load Shaping Service                                 |                                                   | n/a                        |
| ISD     | *              |                                  | Industry Standing Data                               |                                                   | n/a                        |
| VAS     | *              |                                  | Volume Allocation Service                            |                                                   | n/a                        |
| REGS    | *              | $\checkmark$                     | Registration Service                                 | Registration                                      | Ρ                          |
| SUP     | *              | ✓                                | Supplier                                             | Supplier                                          | х                          |
| МАР     | ¥              | ✓                                | Meter Asset Provider                                 |                                                   | 8                          |
| LDSO    | *              | ✓                                | Licensed Distribution System Operator (IDNOs & DNOs) | Distribution Network Operator                     | R                          |
| EES     | *              |                                  | Electricity Enquiry Service                          | RECCo                                             | L                          |
|         | \$ - MDR has t | ne option to use the DIP for me  | ssage exchange                                       |                                                   |                            |
|         | ¥ - MAP & SM   | SO roles do not participate in m | nessage exchange in the DIP                          |                                                   |                            |

![](_page_58_Picture_2.jpeg)

# Market Participant Data Setup - Supplier

![](_page_59_Figure_2.jpeg)

All the data required for each Market Participant on-boarding onto the UIT environment has been set up in advance.

Each Supplier requires a DIP Id for each of the MPIDs they are qualifying

Optionally each Supplier will need to understand their MDR status.

![](_page_59_Picture_6.jpeg)

Suppliers and Smart Data Services Participants have choices about how to operate the MDR function within the MHHS Design.

Depending on how Suppliers and Smart Data Services intend to use the MDR function, this may involve some additional DIP Onboarding steps for how to set up the MDR Market Role.

<u>Note</u> - the DIP has separate DIP IDs that need to be set up and configured to support the use of the MDR function

The 'MDR' Market Role Participant details are used for two (2) purposes within the MHHS design

- 1. Registration Process (Mandatory)
  - MDR identity details are used for populating data items within Registration DIP messages to ensure that every MPAN has a registered MDR Participant with the Registration systems for external party validation purposes (e.g. DCC).
- 2. Sending / Receiving DIP messages (Optional)
  - MDR Participants using the MDR DIP Market Role wish to 'opt-in' and use the optional DIP messages introduced under CR-023 – Standardisation of Interfaces within the SDS

For example,

- Where the Supplier intends to appoint themselves as an MDR for each MPAN and continue to collect consumption and generation data via the DCC using their existing Supplier User Roles then an additional separate DIP ID will be required to be set of for the DIP Market Role of 'MDR'
- If the Supplier, using its MDR function, also wishes to use the optional DIP messages introduced under CR-023 Standardisation
  of Interfaces within the SDS to send / receive DIP messages (IF-061 to IF-065 messages) then this is an extra configuration
  required within the DIP to create a SDS to MDR Pairing.

![](_page_60_Picture_12.jpeg)

![](_page_61_Picture_1.jpeg)

| НОМЕ        | MARKET<br>ORG                  | PARTICIPANT<br>ANISATION   | MESSAGE (                | HANNELS              | MESSAGES            | PERFORMANCE                 |                 |                          |                   |                 |                   |                         |
|-------------|--------------------------------|----------------------------|--------------------------|----------------------|---------------------|-----------------------------|-----------------|--------------------------|-------------------|-----------------|-------------------|-------------------------|
| Elex        | on Flex Li                     | mited                      |                          |                      |                     |                             |                 |                          |                   |                 |                   |                         |
| You can     | view your organi               | sation details below. Plea | ise ensure that <u>i</u> | ou keep this inforr  | nation accurate and | Jp-to-date.                 |                 |                          |                   |                 | C Request DIP Con | nection Provider Status |
| Com<br>1607 | pany Number<br>6976            |                            |                          |                      |                     | Role Codes<br>SUP, REGS, SI | DS, ADS, MSS, L | DSO, MAP                 |                   |                 |                   | DCP Status<br>Disabled  |
| Desc<br>Hom | ription<br>le of the DIP Man   | ager and test harnesses    |                          |                      |                     |                             |                 |                          |                   |                 |                   |                         |
| Whit        | elisted Domains<br>on-flex.com |                            |                          |                      |                     |                             |                 |                          |                   |                 |                   |                         |
| cgi.c       | om                             |                            |                          |                      |                     |                             |                 |                          |                   |                 |                   |                         |
| DIP IDs     | Members C                      | ertificates                |                          |                      |                     |                             |                 |                          | Create New DIP ID | <b>Y</b> Filter | Q Search          |                         |
| You can     | view the status o              | f your DIP IDs below. Plea | ise ensure that          | you keep this inforr | nation accurate and | up-to-date.                 |                 |                          |                   |                 |                   |                         |
| DIPI        | 0 ▼                            | DIP Role Code              | MPID                     | MP Role Code         | DCP Orga            | nisation DC                 | PID E           | ffective From Date (MPR) | Effective To      | Date (MPR)      |                   | Actions                 |
| 11910       | 000001                         | ADS                        | DMXX                     | 0                    | Unassigne           | d N//                       | A 2             | 025-01-30                | 2030-01-01        |                 |                   | 🎤 Edit  📋 Delete        |

![](_page_61_Picture_3.jpeg)

![](_page_62_Picture_1.jpeg)

# **Select DIP ID to administer:**

| MHHS<br>PROGRA       |                           |                                             |                            |                          | ELEXON<br>Data Integration P | ortal                   |          | U          |
|----------------------|---------------------------|---------------------------------------------|----------------------------|--------------------------|------------------------------|-------------------------|----------|------------|
| НОМЕ                 | MARKI<br>OR               | ET PARTICIPANT<br>GANISATION                | MESSAGE CHANNEL            | S MESSAGES               | PERFORMANCE                  |                         |          |            |
| Big El<br>You can v  | nergy Co                  | Ompany<br>nisation details below. Plea      | ase ensure that you keep t | his information accurate | and up-to-date.              |                         |          |            |
| Comp                 | any Number                |                                             |                            |                          | Role Codes                   |                         |          | DCP Status |
| 22424                | 24                        |                                             |                            |                          | SUP, VAS                     |                         |          | Active     |
| Descri               | iption                    |                                             |                            |                          |                              |                         |          |            |
| new o                | one                       |                                             |                            |                          |                              |                         |          |            |
| White                | listed Domain             | s                                           |                            |                          |                              |                         |          |            |
| sit.tes              | tmp.co.uk, liv            | e.co.uk, esgglobal.com                      |                            |                          |                              |                         |          |            |
| DIP IDs<br>You can v | Members<br>iew the status | Certificates<br>of your DIP IDs below. Plea | ase ensure that you keep t | his information accurate | and up-to-date.              | Create New DIP ID       | Q Search |            |
| DIP ID               | •                         | DIP Role Code                               | MPID                       | MP Role Code             | Effective From Date (MPR)    | Effective To Date (MPR) |          | Actions    |
| 10865                | 576131                    | VAS                                         | ABCD                       | n/a                      | 2024-07-15                   | 2025-07-15              | 🖍 Edit   | Delete     |
| 14944                | 31682                     | SUP                                         | RDG1                       | х                        | 2024-07-04                   | 2025-07-04              | 🖍 Edit   | 🛢 Delete   |
| Showing              | items 1 - 2 of 2          | 2 Show 10 All                               |                            |                          |                              |                         | (        | < 1 >      |

![](_page_62_Picture_4.jpeg)

- 1. Nominate DCP
- 2. API Keys
- 3. Add Member

![](_page_63_Picture_5.jpeg)

![](_page_63_Picture_6.jpeg)

#### Step 5 - Nominate a DCP for a DIP ID

| DIP ID 🔻                                                                           | DIP Role Code                                                  | MPID MP Role Code                                               | Effective From Date (MPR)                                                            | Effective To Date (MPR)              |                                                          | Actions                                  |                               | Idoptify the [ | DID Vou wich to nomi                                                                                                    | note a DCD for and aliak it |
|------------------------------------------------------------------------------------|----------------------------------------------------------------|-----------------------------------------------------------------|--------------------------------------------------------------------------------------|--------------------------------------|----------------------------------------------------------|------------------------------------------|-------------------------------|----------------|----------------------------------------------------------------------------------------------------|-----------------------------|
| 1252210018                                                                         | MSA                                                            | QAWD T                                                          | 2024-06-24                                                                           | 2025-06-24                           | 🖍 Edit 🛛 🗎                                               | i Delete                                 |                               |                | DIF ID you wish to homi                                                                                                    |                             |
|                                                                                    |                                                                |                                                                 |                                                                                      |                                      |                                                          |                                          |                               | This will take | e you to the DIP ID deta                                                                                                    | ils view.                   |
| HOME NARKET PARTIC                                                                 | IPANT MESSAGE CH/                                              | ELEXON<br>Data Integration Portal                               | audit mpan users                                                                     |                                      |                                                          |                                          |                               | Click the 'No  | ominate DIP Connection                                                                                                    | Provider' button.           |
| Market Participants > Smart Ene                                                    | rgy > DIP ID 1252210018                                        |                                                                 |                                                                                      | 2                                    |                                                          |                                          |                               |                | 3                                                                                                    |                             |
| Details Company Number MPID 232424 QAWD                                            | Market Participant Role Code                                   | DIP Role Code DIP ID Effective Frr<br>MSA 1252210018 2024-06-24 | GD Nominate DIP Connection Provider um Date (MPR) Effective To Date (MPR) 2025-06-24 | <b>Nomina</b><br>Market              | te DIP Connection P<br>Participant                       | Provider for DIP ID 1                    | 1252210018 e<br>5-            |                | Nominate DIP Connection Provider for DIP ID 12522100                                                                                          | 18 e<br>5-                  |
| Interface Configuration<br>Please select an interface to config<br>Interface       | ure for this DIP ID                                            | • Add breaker                                                   | 0 teach                                                                              |                                      |                                                          |                                          | <ul><li>✓</li><li>✓</li></ul> | $\rightarrow$  | Example DCP Organisation                                                                                                    |                             |
| Members<br>First Name ▼ La<br>Cert Ac<br>User Ac<br>Showing items 1-2 of 2 Show 30 | sst Name Email<br>Imin certadm@ma<br>Imin useradmin1@<br>) All | Role MP Certificate Admin<br>mailinator.com MP User Admin       | Actions<br>n II Officard<br>II Officard<br>C 2 2                                     | Whiteli<br>This will a<br>assign the | t DCP's domains?<br>low you to invite members<br>m roles | )<br>s of the DCP organisation<br>Cancel | into yours and<br>Nominate    |                | Whitelist DCP's domains? ✓<br>This will allow you to invite members of the DCP organisation into yours a<br>assign them roles<br>Cancel Nomin | nd<br>ate                   |

Your desired DCP should have already created a DCP ID in the portal and shared it with you. Select you desired DCP from the Market Participant field and then the DCP ID they have shared with you.

You must also tick the 'Whitelist DCP's domains' if you intend to add DCP users as members of your organisation to allow them to perform administration tasks, for example create certificates or generate API Keys. Please note, if you do not see your desired DCP listed, please ask them to create a new DCP ID for you.

Once happy with the nomination details, click the nominate button.

![](_page_64_Picture_6.jpeg)

![](_page_65_Picture_0.jpeg)

# Section 6-Message Channel Set-up

#### Section 6 – Message Channel Setup

![](_page_66_Picture_1.jpeg)

#### ELEXON UU Data Integration Portal MARKET PARTICIPANT HOME MESSAGE CHANNELS MESSAGES PERFORMANCE ORGANISATION Market Participants > Big Energy Company > DIP ID 1494431682 DIP ID: 1494431682 CO Nominate DIP Connection Provider Details MPID Market Participant Role Code DIP Role Code DIP ID Effective From Date (MPR) Company Number Effective To Date (MPR) RDG1 SUP 1494431682 2025-07-04 2242424 Х 2024-07-04 API Keys Primary Key Show Сору Regenerate Secondary Key Show Сору Regenerate Interface Configuration Please select an interface to configure for this DIP ID IF-001 - Not configured IF-002 - Not configured Q Search 🕂 Add Member **T** Filter IF-003 - Not configured Email Role Actions IF-004 - Not configured MP User Admin MP Message Admin edwardkbowyer@live.co.uk Offboard MP Certificate Admin IF-006 - Not configured MP Analytics Reader MP User Admin MP Message Admin User Eleven user11@sit.testmp.co.uk Offboard MP Certificate Admin MP Analytics Reader

![](_page_66_Picture_3.jpeg)

![](_page_66_Picture_5.jpeg)

# Section 6 – Message Channel Setup

![](_page_67_Picture_1.jpeg)

| ROGRAMME                                             |                                                           |                                   | E L E X O N<br>Data Integration Portal |                      |                                         |                                   |
|------------------------------------------------------|-----------------------------------------------------------|-----------------------------------|----------------------------------------|----------------------|-----------------------------------------|-----------------------------------|
| MARKET PARTICIPANT<br>ORGANISATION                   | MESSAGE CHANNELS MESSAGES                                 | PERFORMANCE                       |                                        |                      |                                         |                                   |
| <pre>/ket Participants &gt; Big Energy Compan</pre>  | y > DIP ID 1494431682                                     |                                   |                                        |                      |                                         |                                   |
| P ID: 1494431682                                     |                                                           |                                   |                                        |                      |                                         |                                   |
| etails                                               |                                                           |                                   |                                        |                      |                                         | GD Nominate DIP Connection Prov   |
| Company Number<br>2242424                            | MPID<br>RDG1                                              | Market Participant Role Code<br>X | DIP Role Code<br>SUP                   | DIP ID<br>1494431682 | Effective From Date (MPR)<br>2024-07-04 | Effective To Date  <br>2025-07-04 |
| íeys                                                 |                                                           |                                   |                                        |                      |                                         |                                   |
| ry Key<br>728ef36471f90baa23d09056791                | Show Copy Regenerate                                      |                                   |                                        |                      |                                         |                                   |
| dary Key                                             |                                                           |                                   |                                        |                      |                                         |                                   |
| b7408994c80807d8ecc5bb8e85c                          | Show Copy Regenerate                                      |                                   |                                        |                      |                                         |                                   |
| face Configuration                                   |                                                           |                                   |                                        |                      |                                         |                                   |
| se select an interface to configure for thi<br>rface | is DIP ID                                                 |                                   |                                        |                      |                                         |                                   |
| F-001 - Configured                                   | *                                                         |                                   |                                        |                      |                                         |                                   |
|                                                      |                                                           |                                   |                                        |                      |                                         |                                   |
| Publication Configuration                            |                                                           | ✓ Ed                              | it 📲 Clear                             |                      |                                         |                                   |
| The Publication endpoint is where you re             | ceive messages sent to you from the DIP and is configure  | ed specific to each DIP ID        |                                        |                      |                                         |                                   |
| hiblication IIB                                      |                                                           |                                   |                                        |                      |                                         |                                   |
| mps.orgnenergy.comany.common.r                       |                                                           |                                   |                                        |                      |                                         |                                   |
|                                                      |                                                           |                                   |                                        |                      |                                         |                                   |
| lax Payload Size Kb                                  |                                                           |                                   |                                        |                      |                                         |                                   |
|                                                      |                                                           |                                   |                                        |                      |                                         |                                   |
|                                                      |                                                           |                                   |                                        |                      |                                         |                                   |
| Out Preferences                                      |                                                           |                                   |                                        |                      |                                         |                                   |
| iding the ability to selectively Opt-Out o           | of receiving messages for specific Event Codes on Interfa | e IF-001 for this DIP ID          |                                        |                      |                                         |                                   |
| itialRegistration]                                   |                                                           |                                   |                                        |                      |                                         |                                   |
|                                                      |                                                           |                                   |                                        |                      |                                         |                                   |
| ivent Code                                           |                                                           |                                   |                                        |                      |                                         |                                   |
| InitialRegistration]                                 |                                                           |                                   |                                        |                      |                                         |                                   |
| reference Time Range Description                     | 1                                                         |                                   |                                        |                      |                                         |                                   |
|                                                      |                                                           |                                   |                                        |                      |                                         |                                   |
| is not currently possible to Opt Out of [initial     | Registration) on Interface IF-001 for                     |                                   |                                        |                      |                                         |                                   |

![](_page_67_Picture_3.jpeg)

![](_page_68_Picture_0.jpeg)

# You have successfully onboarded to the DIP

![](_page_69_Picture_0.jpeg)

# Adding GlobalSign Admins

![](_page_70_Picture_1.jpeg)

Guidance for Certificate Admin

Up to this point in the process, the Certificate Admin has been responsible for the vetting process and completion.

At this point of the process you may wish to assign additional Cert Admins to complete the upcoming sections as more technical knowledge is required to complete the next onboarding steps. Please note, this could be someone from the DCP or a 3<sup>rd</sup> Party technical Person.

As well as adding the Cert Admin to the DIP they should also be added as a new User Admin within GlobalSign. See next page for details.

# **Please Note:**

Additional Cert Admins are not mandatory at this point – you can continue through the process should you wish. If you decide to not add a new Cert Admin please ignore the next slide.

![](_page_70_Picture_8.jpeg)

#### Step 4b - Create the PFX Certificate

![](_page_71_Picture_1.jpeg)

# Assigning a new Cert Admin to GlobalSign Atlas account

![](_page_71_Figure_3.jpeg)

![](_page_71_Picture_4.jpeg)
## Other resources

A full interactive demo of the on-boarding process can be found:

https://www.youtube.com/watch?v=8K3fWSJFv0k

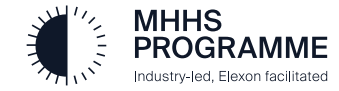

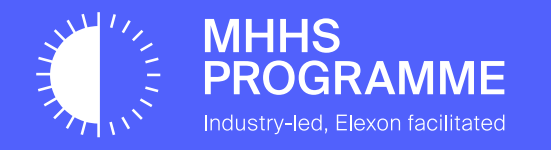

## **Promotion to Production**

## **Promotion to Production**

Will the subject of a later presentation:

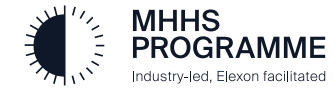

End of DIP Onboarding Guide

## Thank you

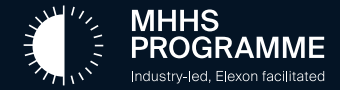